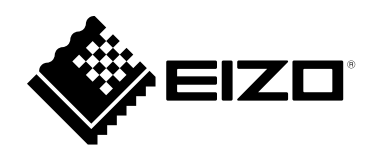

# Manuel d'utilisation

# ColorEdge® CS2410

### Moniteur LCD à gestion de couleurs

### Important

Veuillez lire attentivement ce « Manuel d'utilisation » et le « PRECAUTIONS » (tome separe) afin de vous familiariser avec ce produit et de l'utiliser efficacement et en toute securite.

- Reportez-vous à la « Guide d'installation » pour obtenir plus d'informations sur l'installation et/ou le branchement du moniteur.
- Pour obtenir les toutes dernières informations relatives au produit, dont le « Manuel d'utilisation », reportez-vous à notre site web : www.eizoglobal.com

### Emplacements des étiquettes de sécurité

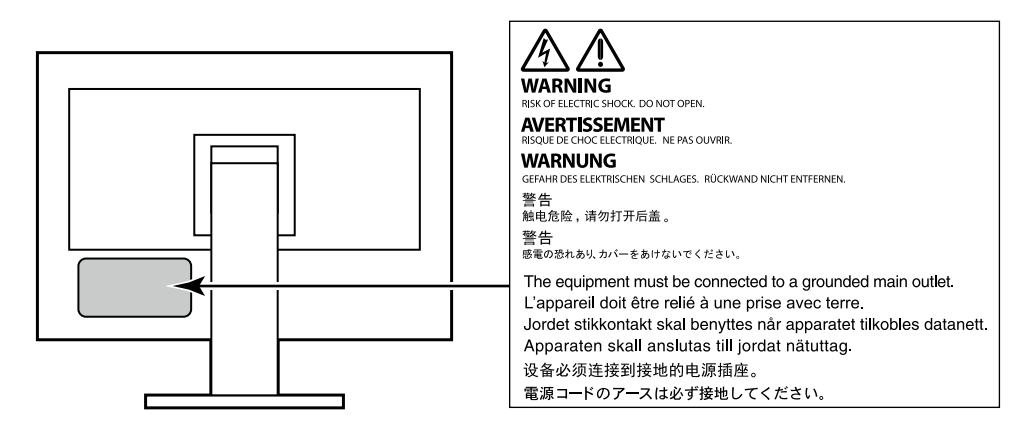

Ce produit a été spécialement réglé pour l'utilisation dans la région dans laquelle il a d'abord été livré. Si utilisé en dehors de cette région, le produit pourrait ne pas fonctionner comme indiqué dans les spécifications.

Aucune partie de ce manuel ne peut être reproduite, enregistrée dans un système documentaire ou transmise sous quelque forme et par quelque moyen que ce soit électronique, mécanique ou autre, sans l'autorisation écrite préalable de EIZO Corporation.

EIZO Corporation n'est tenu à aucun engagement de confidentialité sauf en cas d'accord préalable passé avant la réception de ces informations par EIZO Corporation. Malgré tous les efforts déployés pour garantir la mise à jour des informations contenues dans ce manuel, veuillez noter que les caractéristiques techniques du moniteur EIZO sont sujettes à modification sans préavis.

## Avertissement concernant le moniteur

En plus des usages polyvalents comme la création de documents, la visualisation de contenu multimédia et autres usages polyvalents, ce produit est aussi prévu pour des applications telles que la création graphique, le traitement d'images numériques, pour lesquelles la reproduction précise des couleurs est une priorité.

Ce produit a été réglé spécialement en usine en fonction de la région de destination prévue. Les performances du produit peuvent être différentes de celles indiquées dans les caractéristiques en cas d'utilisation dans une région différente de celle prévue à l'origine.

Ce produit peut ne pas être couvert par la garantie pour des usages autres que ceux décrits dans le présent manuel.

Les spécifications notées dans ce manuel ne sont applicables que lorsque les éléments suivants sont utilisés :

- · Cordons d'alimentation fournis avec le produit
- Câbles de signalisation spécifiés par nos soins

Utilisez uniquement avec ce produit les produits optionnels fabriqués ou spécifiés par nos soins.

Si vous placez ce produit sur un bureau avec une surface laquée, la couleur risque d'adhérer au bas du support en raison de la composition du caoutchouc.

La stabilisation de l'affichage du moniteur prend environ 30 minutes (selon nos conditions de mesure). Veuillez attendre au moins 30 minutes après avoir mis en marche le moniteur pour le régler.

Les moniteurs devraient être réglés avec une luminosité inférieure pour éviter une détérioration de l'écran causée par une trop longue utilisation, et maintenir ainsi un fonctionnement stable.

Lorsque l'image de l'écran change après que la même image est restée affichée pendant une période prolongée, une image rémanente risque de s'afficher. Utilisez l'économiseur d'écran ou la fonction d'économie d'énergie pour éviter d'afficher la même image pendant une période prolongée. Selon l'image, une image rémanente peut apparaître même si elle a été affichée durant une courte période. Pour éliminer un tel phénomène, modifiez l'image ou coupez l'alimentation pendant plusieurs heures.

Si le moniteur affiche un contenu en continu sur une longue période, des taches sombres ou des brûlures sont susceptibles d'apparaître sur l'écran. Afin d'optimiser la durée de vie d'un moniteur, nous vous conseillons de l'éteindre régulièrement.

Un nettoyage périodique est recommandé pour conserver son aspect neuf au moniteur et prolonger sa durée de vie (Référez-vous à « Nettoyage » (page 4)).

Le panneau LCD est fabriqué à l'aide d'une technologie de haute précision. Bien que, il est possible que des pixels manquants ou des pixels allumés apparaissent sur l'écran LCD. Il ne s'agit pas d'un dysfonctionnement. Pourcentage de points effectifs : 99,9994 % ou supérieur.

La durée de vie du rétro-éclairage du panneau LCD est limitée. Les habitudes d'utilisation, par exemple lorsque le moniteur est allumé en continu pendant de longues périodes, peuvent raccourcir la durée de vie du rétroéclairage, lequel doit alors être remplacé plus tôt que prévu. Si l'écran s'assombrit ou se brouille, prenez contact avec votre représentant local EIZO.

N'appuyez pas fortement sur le panneau LCD ou sur les bords, car cela peut entraîner des dysfonctionnements de l'affichage, comme du moirage, etc. Si la pression est continuellement appliquée sur la surface du panneau LCD, le cristal liquide peut se détériorer ou le panneau LCD peut être endommagé. (Si des marques de pression restent sur le panneau, affichez un écran noir ou blanc sur le moniteur. Le problème peut être ainsi résolu.)

Prenez garde de ne pas rayer ou d'appuyer sur le panneau LCD avec des objets pointus, car cela pourrait entraîner des dommages au panneau LCD. Ne tentez jamais de le nettoyer à sec avec du tissu, au risque de le rayer.

Lorsque le moniteur est froid et déplacé dans une autre pièce ou lorsque la température de la pièce augmente rapidement, de la condensation peut se former à l'intérieur et à l'extérieur du moniteur. Dans ce cas, ne mettez pas le moniteur sous tension. Et attendez la disparition de la condensation. Sinon, le moniteur pourrait être endommagé.

## Nettoyage

Les taches sur la carrosserie et la surface de panneau LCD peuvent être éliminées en humectant cellesci avec de l'eau et un tissu doux.

#### Attention

- Les produits chimiques comme l'alcool et des solutions antiseptiques peuvent provoquer une modification du brillant, le ternissement et la décoloration de la carrosserie ou du panneau LCD et également la détérioration de la qualité de l'image.
- N'utilisez jamais de diluant, du benzène, de la cire ou un nettoyant abrasif car ils peuvent endommager la carrosserie ou la surface du panneau LCD.

Remarque

• Le ScreenCleaner optionnel est recommandé pour nettoyer la surface du panneau LCD et la carrosserie.

### Pour un confort d'utilisation du moniteur

- Un écran trop sombre ou trop lumineux peut abîmer les yeux. Ajustez la luminosité du moniteur en fonction des conditions ambiantes.
- Regarder le moniteur trop longtemps entraîne une fatigue oculaire. Faites des pauses de 10 minutes toutes les heures.

## TABLE DES MATIERES

| Avertiss | ement concernant le moniteur3                    | С |
|----------|--------------------------------------------------|---|
| Nettoy   | yage 4                                           |   |
| Pour u   | un confort d'utilisation du moniteur             |   |
| TABLE D  | DES MATIERES5                                    |   |
| Chapitre | 1 Introduction6                                  |   |
| 1-1.     | Caractéristiques6                                |   |
| 1-2.     | Commandes et fonctions7                          |   |
| •        | Façade7                                          |   |
| •        | Arrière 8                                        |   |
| 1-3.     | Résolutions acceptées9                           |   |
| •        | Avec un signal d'entrée numérique                |   |
|          | (DVI-D, DisplayPort, HDMI : signal du PC) 9      | A |
| •        | Avec un signal d'entree numerique                |   |
| 1 4      | Modification des paramètres d'affichage          |   |
| 1.44     | PC10                                             |   |
| •        | Windows 10                                       |   |
| •        | Windows 8.1 / Windows 710                        |   |
| •        | macOS11                                          |   |
| Chapitre | 2 Réglages/configuration de base 12              |   |
| 2-1.     | Mode d'utilisation des boutons12                 |   |
| 2-2.     | Commutation des signaux d'entrée13               |   |
| 2-3.     | Changement du mode d'affichage (mode couleur)13  |   |
| •        | Modes d'affichage13                              |   |
| 2-4.     | Réglage de la luminosité14                       |   |
| Chapitre | 3 Réglages/configuration avancés 15              |   |
| 3-1.     | Utilisation de base du menu de                   |   |
|          | configuration15                                  |   |
| 3-2.     | Fonctionnalités du menu de                       |   |
|          | Couleur 16                                       |   |
|          | Signal 19                                        |   |
| •        | Préférences                                      |   |
| •        | Langues24                                        |   |
| •        | Informations                                     |   |
| Chapitre | 4 Réglages administrateur 25                     |   |
| 4-1.     | Fonctionnalités de base du menu                  |   |
|          | «Réglages administrateur » 25                    |   |
| 4-2.     | Fonctions du menu « Réglages administrateur » 26 |   |
| Chapitre | 5 Dépannage27                                    |   |
| 5-1.     | Aucune image                                     |   |
| 5-2.     | Problèmes d'image                                |   |
| 5-3.     | Autres problèmes                                 |   |
| - ••     |                                                  |   |

| Chapitre                           | 6 Références                             | 30 |  |
|------------------------------------|------------------------------------------|----|--|
| 6-1.                               | Retrait du pied                          | 30 |  |
| 6-2.                               | Fixer le bras en option                  | 31 |  |
| 6-3.                               | Fixation/retrait du serre-câbles         | 32 |  |
| 6-4.                               | Retrait / fixation de la base            | 34 |  |
| 6-5.                               | Connecter plusieurs dispositifs externes | 37 |  |
| 6-6.                               | Utilisation de la fonction concentrateur |    |  |
|                                    | USB                                      | 38 |  |
| •                                  | Procédure de connexion                   | 38 |  |
| 6-7.                               | Spécifications                           | 39 |  |
| •                                  | Accessoires                              | 40 |  |
| Annexe                             |                                          | 41 |  |
| Marqu                              | e commerciale                            | 41 |  |
| Licence41                          |                                          |    |  |
| Informations sur les Interférences |                                          |    |  |
| Radioélectriques 42                |                                          |    |  |

## **Chapitre 1** Introduction

Ce chapitre décrit les caractéristiques du moniteur et le nom de chaque commande.

### 1-1. Caractéristiques

- Moniteur 24 pouces à écran large
- Résolution: prend en charge la résolution 1 920 x 1 200
- Dalle IPS avec angles de vision horizontaux et verticaux d'une largeur de 89°
- Mode de synchronisation de trame pris en charge (23,75 Hz 30,5 Hz, 47,5 Hz 61,0 Hz)
- Prise en charge de trois entrées de signal numérique (1 DVI-D, 1 HDMI, 1 DisplayPort)
  - DisplayPort (prise en charge 8 bits et 10 bits)\*1
  - HDMI (prise en charge 8 bits, 10 bits et 12 bits)\*1, \*2
  - Prend en charge les signaux de PC avec entrée HDMI
  - \*1 Signaux audio non pris en charge.
  - \*2 Prise en charge 10 bits et 12 bits uniquement avec HDMI-Video. L'affichage d'écran maximum est de 8 bits.
- Repose sur un socle doté d'une grande amplitude de mouvement.
   Ce socle vous permet de régler le moniteur à une position optimale pour une utilisation facile et une fatigue
  - minimale.

(Inclinaison : 35° vers le haut/5° vers le bas, Rotation : 344°, Réglage en hauteur : 155 mm (inclinaison : 0°))

- · Prise en charge du format portrait
- Compatible avec le logiciel de gestion des couleurs « ColorNavigator 7 », qui vous permet d'étalonner les caractéristiques du moniteur et de créer des profils de couleurs
- Doté d'une fonction hub USB qui prend en charge le protocole USB 3.1.
   Permet le transfert des données à haut débit, jusqu'à 5 Gb/s, afin de transférer d'importants volumes de données en un temps réduit, depuis et vers des appareils connectés par câble USB.
   Par ailleurs, le port USB « CHARGE », situé en aval, prend en charge le rechargement rapide, de sorte que vous pouvez recharger votre smartphone ou votre tablette en un temps très court.
   Voir « 6-6. Utilisation de la fonction concentrateur USB » (page 38) et « Port USB CHARGE » (page 23)
- Affiche le contenu protégé HDCP (High Bandwidth Digital Protection).

#### Remarque

- Ce moniteur prend en charge le format portrait. Lorsque vous utilisez l'écran du moniteur en mode portrait, vous pouvez modifier l'orientation du menu de configuration (reportez-vous à la section « Rotation du menu » (page 22)).
- Lorsque vous utilisez l'écran du moniteur en mode portrait, la carte graphique prenant en charge l'affichage en mode portrait est requise. Lorsque vous placez le moniteur en mode portrait, les paramètres de votre carte graphique doivent être modifiés. Reportez-vous au manuel d'utilisation de la carte vidéo pour plus d'informations.

## 1-2. Commandes et fonctions

### Façade

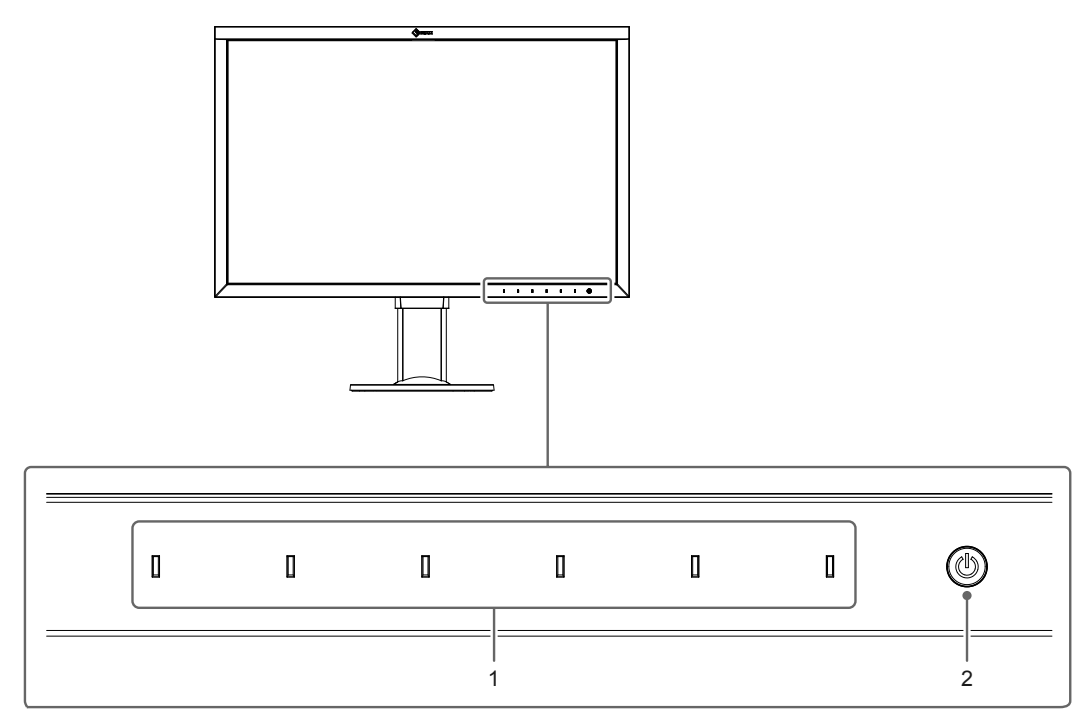

| 1. Boutons de commande | Affiche les menus. Utilisez les boutons selon les instructions du guide<br>d'utilisation.<br>Appuyez sur la touche pour afficher son menu.<br>Les indicateurs des boutons s'allument en blanc lorsque vous allumez<br>l'alimentation.                                                                                                    |
|------------------------|----------------------------------------------------------------------------------------------------|
| 2. Bouton de démarrage | Permet de mettre sur marche ou arrêt.<br>Appuyez sur le bouton pour mettre sous tension<br>Le voyant s'allume lorsque vous mettez l'appareil sous tension. La<br>couleur de l'indicateur change en fonction du mode de fonctionnement<br>du moniteur.<br>Blanc : mode de fonctionnement normal<br>Orange : mode économie d'énergie<br>ARRÊT : coupure de l'alimentation |

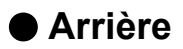

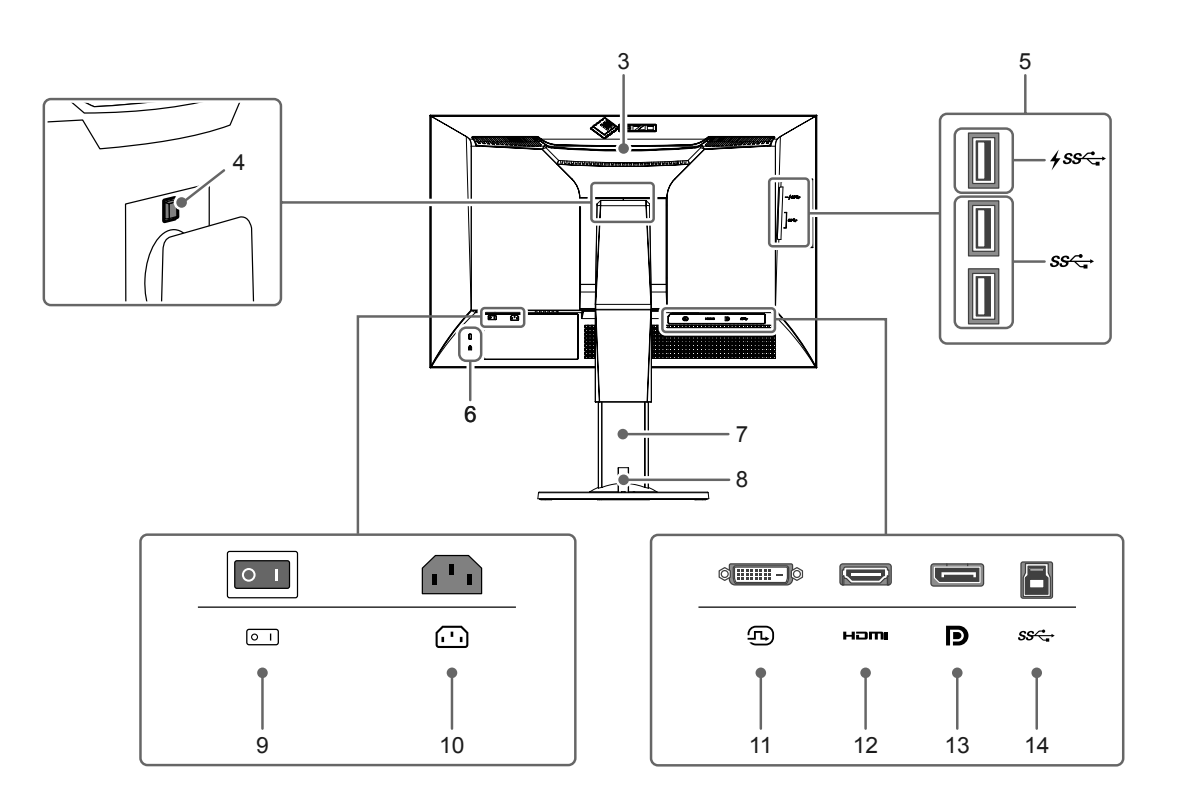

| 3.  | Poignée de transport        | Cette poignée sert au transport.                                                                                                    |
|-----|-----------------------------|----------------------------------------------------------------------------------------------------|
|     |                             | Attention                                                                                                    |
|     |                             | <ul> <li>Saisissez fermement le dessous du moniteur tout en attrapant la<br/>poignée, et transportez le moniteur avec prudence afin d'éviter tout<br/>risque de chute.</li> </ul> |
| 4.  | Bouton de verrouillage      | Utilisez ce bouton lorsque vous retirez le pied du moniteur.                                                                                                    |
| 5.  | Connecteur USB-A            | Branchement pour un périphérique USB. Prend en charge l'USB 3.1. Le                                                                                                    |
|     | (port USB aval)             | port « CHARGE » <i>fss</i> accepte le rechargement rapide (page 23).                                                                                                    |
| 6.  | Logement pour câble antivol | Conforme au système de sécurité MicroSaver de Kensington.                                                                                                    |
| 7.  | Pied <sup>*1</sup>          | Ajuste la hauteur et l'angle (inclinaison et rotation) du moniteur.                                                                                                    |
| 8.  | Serre-câbles                | Recouvre les câbles du moniteur. Pour plus de détails concernant le                                                                                                    |
|     |                             | montage du serre-câbles, voir « 6-3. Fixation/retrait du serre-câbles »                                                                                                    |
|     |                             | (page 32).                                                                                                    |
| 9.  | Bouton d'alimentation       | Met l'appareil sous tension ou hors tension. [ : Marche, $igcarrow$ : Arrêt                                                                                                    |
|     | principal                   |                                                                                                    |
| 10. | Connecteur d'alimentation   | Branchement du cordon d'alimentation.                                                                                                    |
| 11. | Connecteur DVI              | Se connecte à un dispositif externe muni d'une sortie DVI.                                                                                                    |
| 12. | Connecteur HDMI             | Se connecte à un dispositif externe muni d'une sortie HDMI.                                                                                                    |
| 13. | Connecteur DisplayPort      | Se connecte à un dispositif externe muni d'une sortie DisplayPort .                                                                                                    |
| 14. | Connecteur USB-B            | Permet de connecter un câble USB lorsque vous utilisez un logiciel                                                                                                    |
|     | (port USB amont)            | nécessitant une connexion USB, ou lorsque vous utilisez la fonction                                                                                                    |
|     |                             | concentrateur USB.                                                                                                    |

1 Il est possible de fixer un bras de support (ou un pied) en option en enlevant la partie du pied (reportez-vous à la section « 6-2. Fixer le bras en option » (page 31)).

## 1-3. Résolutions acceptées

Le moniteur prend en charge les résolutions suivantes.

### Avec un signal d'entrée numérique (DVI-D, DisplayPort, HDMI : signal du PC)

| Résolution Fréquence de pixels |             | Fréquence de balayage horizontal | Fréquence de<br>balayage vertical |
|--------------------------------|-------------|----------------------------------|-----------------------------------|
| 640 x 480                      | 25,175 MHz  | 31,469 kHz                       | 59,940 Hz                         |
| 720 x 400                      | 28,322 MHz  | 31,469 kHz                       | 70,087 Hz                         |
| 800 x 600                      | 40,000 MHz  | 37,879 kHz                       | 60,317 Hz                         |
| 1024 x 768                     | 65,000 MHz  | 48,363 kHz                       | 60,004 Hz                         |
| 1280 x 960                     | 108,000 MHz | 60,000 kHz                       | 60,000 Hz                         |
| 1280 x 1024                    | 108,000 MHz | 63,981 kHz                       | 60,020 Hz                         |
| 1600 x 1200                    | 162,000 MHz | 75,000 kHz                       | 60,000 Hz                         |
| 1680 x 1050                    | 119,000 MHz | 64,674 kHz                       | 59,883 Hz                         |
| 1680 x 1050                    | 146,250 MHz | 65,29 kHz                        | 59,954 Hz                         |
| 1920 x 1080                    | 138,500 MHz | 66,587 kHz                       | 59,934 Hz                         |
| 1920 x 1200 <sup>*1</sup>      | 154,000 MHz | 74,038 kHz                       | 59,950 Hz                         |

\*1 Résolution recommandée

### • Avec un signal d'entrée numérique (HDMI : signal vidéo \*2)

| Résolution               | Fréquence de pixels | Fréquence de balayage horizontal | Fréquence de<br>balayage vertical |
|--------------------------|---------------------|----------------------------------|-----------------------------------|
| 640 x 480                | 25,200 MHz          | 31,500 kHz                       | 60,000 Hz                         |
| 720 (1440) x 480i (4:3)  | 27,027 MHz          | 15,750 kHz                       | 60,000 Hz                         |
| 720 (1440) x 480i (16:9) | 27,027 MHz          | 15,750 kHz                       | 60,000 Hz                         |
| 720 x 480p (4:3)         | 27,027 MHz          | 31,500 kHz                       | 60,000 Hz                         |
| 720 x 480p (16:9)        | 27,027 MHz          | 31,500 kHz                       | 60,000 Hz                         |
| 720 (1440) x 576i (4:3)  | 27,000 MHz          | 15,625 kHz                       | 50,000 Hz                         |
| 720 (1440) x 576i (16:9) | 27,000 MHz          | 15,625 kHz                       | 50,000 Hz                         |
| 720 x 576p (4:3)         | 27,000 MHz          | 31,250 kHz                       | 50,000 Hz                         |
| 720 x 576p (16:9)        | 27,000 MHz          | 31,250 kHz                       | 50,000 Hz                         |
| 1280 x 720p              | 74,250 MHz          | 37,500 kHz                       | 50,000 Hz                         |
| 1280 x 720p              | 74,250 MHz          | 45,000 kHz                       | 60,000 Hz                         |
| 1920 x 1080i             | 74,250 MHz          | 28,125 kHz                       | 50,000 Hz                         |
| 1920 x 1080i             | 74,250 MHz          | 33,750 kHz                       | 60,000 Hz                         |
| 1920 x 1080p             | 74,250 MHz          | 27,000 kHz                       | 24,000 Hz                         |
| 1920 x 1080p             | 74,250 MHz          | 28,125 kHz                       | 25,000 Hz                         |
| 1920 x 1080p             | 74,250 MHz          | 33,750 kHz                       | 30,000 Hz                         |
| 1920 x 1080p             | 148,500 MHz         | 56,250 kHz                       | 50,000 Hz                         |
| 1920 x 1080p             | 148,500 MHz         | 67,500 kHz                       | 60,000 Hz                         |

\*2 Pour afficher des signaux vidéo avec l'entrée de signal HDMI, vous devez au préalable modifier les réglages du moniteur. (Voir « Format signal » (page 26))

. . . . . . .

### 1-4. Modification des paramètres d'affichage PC

Si l'image ne s'affiche pas correctement après avoir raccordé le moniteur à un PC, suivez la procédure ci-dessous pour modifier les réglages d'affichage PC.

### Windows 10

- 1. Pour afficher le menu, faites un clic droit sur un emplacement quelconque du bureau, excepté sur les icônes.
- 2. À partir du menu affiché, cliquez sur « Paramètres d'affichage » pour ouvrir l'écran « Réglages ».
- 3. Si plusieurs moniteurs, dont l'écran de PC portable, sont connectés à l'ordinateur, sélectionnez « Étendre ces affichages » dans le menu « Plusieurs affichages » puis cliquez sur « Conserver les modifications » sur l'écran de confirmation. Après avoir modifié les réglages, sélectionnez le moniteur à partir du menu « Sélectionner et organiser l'affichage ».
- 4. En cochant l'option « Faire de cet affichage l'affichage principal » dans le menu « Plusieurs affichages », l'affichage du moniteur est corrigé.
- Confirmez que la résolution recommandée du moniteur est définie dans le menu « Résolution » (le mot « (Recommandée) » doit être affiché après la résolution).
- 6. Pour modifier la taille des lettres et icônes, sélectionnez le niveau de grossissement souhaité dans le menu de mise à l'échelle (%).
- 7. Après avoir modifié ces réglages, si un message vous invitant à vous déconnecter s'affiche, déconnectez-vous puis reconnectez-vous.

### Windows 8.1 / Windows 7

\* Avec Windows 8.1, cliquez sur la tuile du bureau sur l'écran de démarrage pour afficher le bureau.

- 1. Pour afficher le menu, faites un clic droit sur un emplacement quelconque du bureau, excepté sur les icônes.
- 2. À partir du menu affiché, cliquez sur « Résolution d'écran » pour ouvrir l'écran des réglages.
- Si plusieurs moniteurs, dont l'écran de PC portable, sont connectés à l'ordinateur, sélectionnez « Étendre ces affichages » dans le menu « Plusieurs affichages » puis cliquez sur « Appliquer ». Sur l'écran de confirmation, cliquez sur « Conserver les modifications ».
- 4. Sélectionnez le moniteur dans le menu « Affichage », cochez l'option « Faire de cet affichage l'affichage principal », puis cliquez sur « Appliquer ». L'affichage du moniteur est alors corrigé.
- 5. Confirmez que la résolution recommandée du moniteur est définie dans le menu « Résolution » (le mot « (Recommandée) » doit être affiché après la résolution).
- Pour modifier la taille des lettres et icônes, cliquez sur « Rendre le texte et d'autres éléments plus petits ou plus grands », sélectionnez la taille souhaitée dans l'écran des réglages, puis cliquez sur « Appliquer ».
- 7. Après avoir modifié les réglages, si un message vous invitant à vous déconnecter s'affiche, déconnectez-vous puis reconnectez-vous.

### macOS

- 1. Sélectionnez « Préférences Système » à partir du menu Apple.
- 2. Dans la fenêtre « Préférences Système », cliquez sur « Moniteurs ».
- Si plusieurs moniteurs, dont l'écran de PC portable, sont connectés à l'ordinateur, ouvrez l'onglet « Disposition » et vérifiez que l'option « Moniteurs en miroir » n'est pas sélectionnée. Si c'est le cas, désélectionnez-la.
- 4. Sélectionnez l'onglet « Moniteur » et vérifiez que l'option « Réglage par défaut pour l'écran » de « Résolution » est sélectionnée. Si ce n'est pas le cas, sélectionnez-la. Cela définit la bonne résolution. Fermez le menu « Préférences Système ». Si plusieurs moniteurs, dont l'écran de PC portable, sont connectés à l'ordinateur, modifiez les réglages associés à chaque moniteur dans « Moniteur ».
- 5. Pour changer la résolution, sélectionnez « À l'échelle », choisissez une résolution dans la liste des résolutions (affichée sous forme de liste ou d'icônes) puis fermez le volet.

## Chapitre 2 Réglages/configuration de base

Ce chapitre décrit les fonctions de base pouvant être configurées en appuyant sur les boutons sur la face avant du moniteur.

Pour les réglages avancés et les procédures de configuration en utilisant le menu de configuration, référezvous à « Chapitre 3 Réglages/configuration avancés » (page 15).

## 2-1. Mode d'utilisation des boutons

### **1.** Affichage du guide d'utilisation

1. Touchez n'importe quel bouton (sauf ()). Le guide d'utilisation s'affiche sur l'écran.

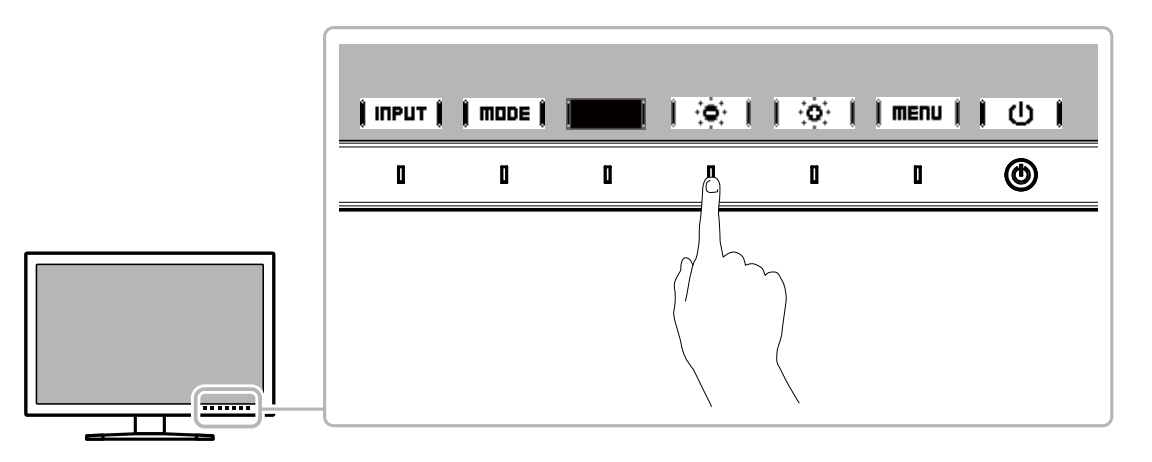

### 2. Configuration

- 1. Appuyez sur le bouton à configurer.
  - Le menu de configuration s'affiche.
- 2. Utilisez les boutons pour régler/configurer l'élément sélectionné, puis sélectionnez 📔 📭 🛔 pour confirmer.

### 3. Quitter

1. Sélectionnez RETURN ou EXIT pour quitter le menu.

### Remarque

· Le contenu de ce guide varie selon les menus ou états sélectionnés.

## 2-2. Commutation des signaux d'entrée

Lorsqu'un moniteur possède plusieurs entrées pour les signaux, il est possible de changer le signal à afficher à l'écran.

Appuyez sur n'importe quel bouton et sélectionnez **| INPUT |** pour sélectionner la borne de l'entrée que vous souhaitez afficher.

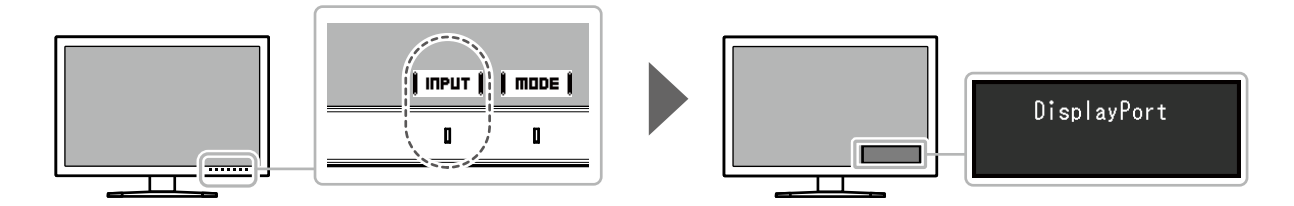

## 2-3. Changement du mode d'affichage (mode couleur)

Cette fonction permet de sélectionner facilement un mode d'affichage en fonction de l'utilisation du moniteur.

Appuyez sur n'importe quel bouton et sélectionnez | **mode** | pour sélectionner le mode couleur que vous souhaitez utiliser.

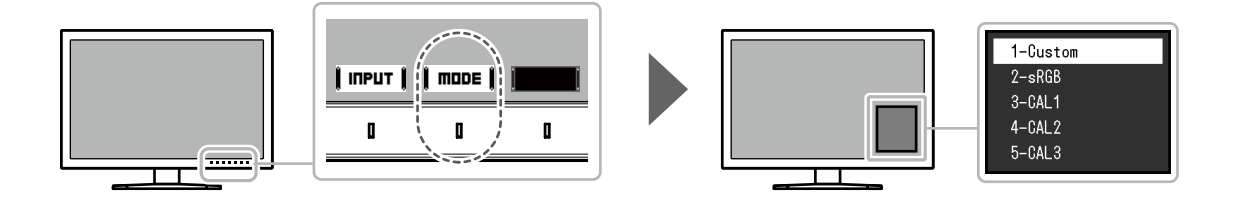

### Modes d'affichage

| Mode couleur  |                      | Objet                                                                                                    |  |
|---------------|----------------------|----------------------------------------------------------------------------------------------------|--|
| Standard Mode |                      | Réglez la couleur à l'aide du menu de configuration du moniteur.<br>Vous pouvez également régler l'affichage du moniteur à l'aide du logiciel<br>de gestion des couleurs « ColorNavigator 7 ». |  |
|               | Custom               | Sélectionnez les paramètres de configuration de votre choix.                                                                                                    |  |
|               | sRGB                 | Adapté pour les associations de couleur avec les périphériques<br>compatibles sRGB.                                                                                                    |  |
| Advanced Mode |                      | Règle l'affichage du moniteur à l'aide du logiciel de gestion des couleurs<br>« ColorNavigator 7 ».                                                                                            |  |
|               | CAL1<br>CAL2<br>CAL3 | Affiche l'écran réglé par ColorNavigator 7.                                                                                                    |  |

#### Remarque

- Utilisez ColorNavigator 7 pour configurer le mode avancé (CAL1 à CAL3). Ces réglages ne peuvent pas être modifiés dans le menu de configuration du moniteur.
- Vous pouvez définir le mode couleur de chaque signal d'entrée.
- Vous pouvez désactiver des sélections spécifiques du mode couleur. Pour plus d'informations, voir « Mode passer » (page 24).

## 2-4. Réglage de la luminosité

Vous pouvez régler la luminosité de l'écran en fonction de l'environnement d'utilisation ou de vos préférences personnelles.

### Réglages

De 0 % à 100 %

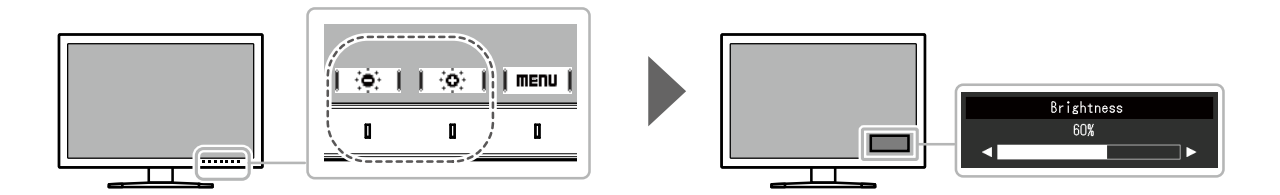

## Chapitre 3 Réglages/configuration avancés

Ce chapitre traite des procédures de réglage et paramétrage avancées du moniteur à partir du menu de configuration. Pour les fonctions de configuration de base en utilisant les boutons sur la face avant du moniteur, voir « Chapitre 2 Réglages/configuration de base » (page 12).

## 3-1. Utilisation de base du menu de configuration

### 1. Affichage du menu

- 1. Touchez n'importe quel bouton (sauf 也).
  - Le guide d'utilisation s'affiche.

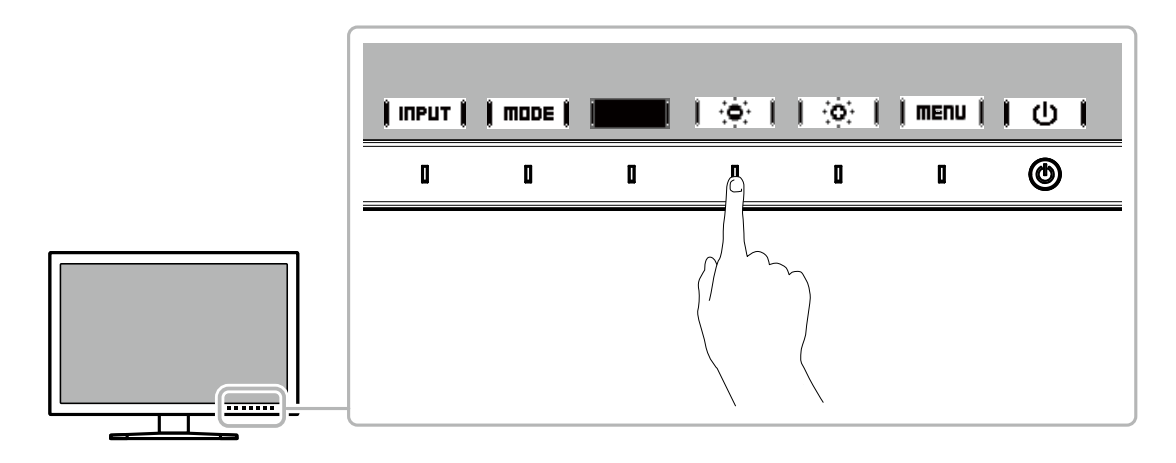

### 2. Sélectionnez | menu |.

Le menu de configuration s'affiche.

| ColorEdge CS2410 |
|------------------|
| Color            |
| Signal           |
| Preferences      |
| Languages        |
| Information      |

### 2. Réglage/configuration

 Choisissez un menu à régler/configurer avec ▲ ■ ↓ ▼ ↓ puis sélectionnez ■ EΠTER ↓. Le sous-menu s'affiche.

| Color (Custom)    |                           |                                                            |  |
|-------------------|---------------------------|------------------------------------------------------------|--|
| [                 | Custom                    | ]                                                          |  |
| [                 | 60%                       | ]                                                          |  |
| [                 | 6500K                     | ]                                                          |  |
| [                 | 2.2                       | ]                                                          |  |
| [                 | Native                    | ]                                                          |  |
| Advanced Settings |                           |                                                            |  |
| Reset             |                           |                                                            |  |
|                   |                           |                                                            |  |
|                   |                           |                                                            |  |
|                   |                           |                                                            |  |
|                   | (Cust<br>[<br>[<br>[<br>[ | Custom)<br>Custom<br>C 60%<br>C 6500K<br>C 2.2<br>C Native |  |

Choisissez un élément à régler/configurer avec ▲ ↓↓ ▼ ↓, puis appuyez sur ↓ Enter ↓.
 Le menu de réglage/configuration s'affiche.

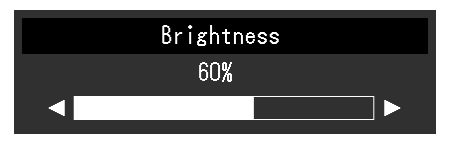

3. Réglez/configurez l'élément sélectionné avec I ◄ II ► I, puis sélectionnez I □K I. Le sous-menu s'affiche.

La sélection de **[CRITEL]** en cours de réglage/configuration annulera la configuration/le réglage et restaurera l'état antérieur aux modifications.

### 3. Quitter

- Sélectionnez **[RETURN]**. Le menu de configuration s'affiche.
- 2. Sélectionnez **EXIT**. Vous quittez le menu de configuration.

Remarque

· Le contenu de ce guide varie selon les menus ou états sélectionnés.

## 3-2. Fonctionnalités du menu de configuration

### Couleur

Lorsque l'écran s'affiche en Standard Mode (Custom / sRGB), vous pouvez ajuster les réglages de couleurs pour chaque mode couleur selon vos préférences.

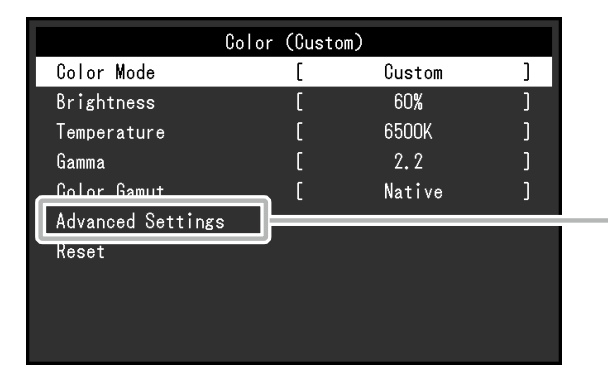

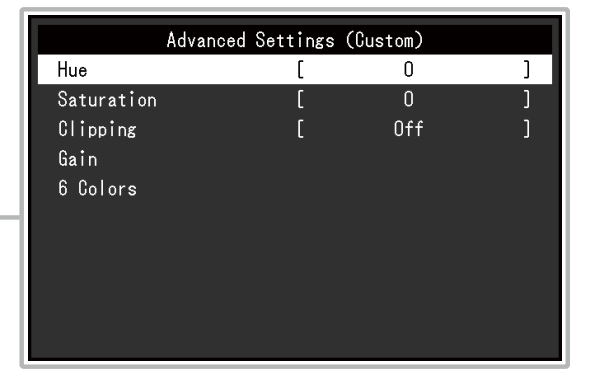

#### Attention

 Une même image peut apparaître dans des couleurs différentes selon les différences entre les moniteurs sur lesquels elle apparaît. Effectuez visuellement le réglage fin des couleurs lorsque vous accordez les couleurs sur différents moniteurs.

#### Remarque

· Utilisez les valeurs indiquées dans « K » et « %» à titre informatif uniquement.

| Fonction     | Réglages                               | Description                                                                                                    |
|--------------|----------------------------------------|----------------------------------------------------------------------------------------------------|
| Mode couleur | Custom<br>sRGB<br>CAL1<br>CAL2<br>CAL3 | <ul> <li>Activez le mode de votre choix dans l'application du moniteur.</li> <li>Remarque</li> <li>Pour obtenir des instructions pour changer de mode, voir<br/>« 2-3. Changement du mode d'affichage (mode couleur) »<br/>(page 13).</li> </ul> |

| Fonction          | Réglages                                             | Description                                                                                                    |
|-------------------|------------------------------------------------------|----------------------------------------------------------------------------------------------------|
| Luminosité        | De 0 % à 100 %                                       | La luminosité de l'écran est réglée en changeant la luminosité<br>du rétroéclairage (source de lumière provenant de la face<br>arrière de l'écran LCD).                                                                                                    |
| Température       | Natif<br>De 4 000 K à<br>10 000 K<br>sRGB<br>Utilis. | La température de couleur peut être réglée.<br>La température de couleur sert à exprimer la chromaticité du<br>« blanc ». L'unité de cette valeur est le degré Kelvin (« K », en abrégé).<br>L'écran devient rougeâtre à une faible température de couleur,<br>et bleuâtre à une température de couleur élevée, comme la<br>température d'une flamme.                                                                                            |
|                   |                                                      | Indiquez une température de couleur en multiples de 100 K, ou sélectionnez un nom de norme.                                                                                                    |
|                   |                                                      | <ul> <li>Kemarque</li> <li>Lorsque vous sélectionnez « Natif », la couleur originelle de<br/>l'écran LCD (Gain : 100 % pour chaque RGB) est affichée.</li> <li>« Gain » vous permet d'effectuer un réglage plus avancé. Lorsque<br/>le gain est modifié, la température de couleur passe à « Utilis. ».</li> <li>Les valeurs de gain prédéfinies sont configurées pour chaque<br/>valeur de paramétrage de la température de couleur.</li> </ul> |
| Gamma             | De 1,6 à 2,7<br>sRGB                                 | Réglez le gamma.<br>La luminosité du moniteur varie selon le signal d'entrée. Cependant,<br>le taux de variation n'est pas proportionnel au signal d'entrée. Le<br>contrôle permettant de conserver l'équilibre entre le signal d'entrée<br>et la luminosité du moniteur est appelé « Correction gamma ».                                                                                                    |
|                   |                                                      | Configurez le gamma, ou sélectionnez un nom de norme.                                                                                                    |
| Gamme de couleurs | Natif<br>sRGB                                        | Configurez la zone de reproduction des couleurs (gamme de couleurs).<br>« Gamme de couleurs » désigne la gamme de couleurs qui peut être représentée. Différentes normes existent.                                                                                                    |
|                   |                                                      | <ul> <li>Remarque</li> <li>Sélectionnez « Natif » pour afficher la gamme de couleurs du moniteur.</li> <li>Le mode d'affichage des couleurs hors de la plage de couleurs affichables du moniteur peut être paramétré dans la gamme de couleurs définie. Pour plus d'informations, voir « Découpage » (page 18).</li> </ul>                                                                                                    |

| Fonction  |            | Réglages        | Description                                                                                                    |
|-----------|------------|-----------------|----------------------------------------------------------------------------------------------------|
| Réglages  | Nuance     | De -100 à 100   | Réglez la nuance.                                                                                                    |
| avancés   |            |                 | Remarque                                                                                                    |
|           |            |                 | <ul> <li>Il est possible que certaines gradations de couleurs ne puissent<br/>pas être affichées lorsque cette fonction est utilisée.</li> </ul>                                                                                                    |
|           | Saturation | De -100 à 100   | Réglez la saturation des couleurs.                                                                                                    |
|           |            |                 | Remarque                                                                                                    |
|           |            |                 | <ul> <li>Il est possible que certaines gradations de couleurs ne puissent<br/>pas être affichées lorsque cette fonction est utilisée.</li> <li>Avec la valeur minimale (-100), l'écran devient monochrome.</li> </ul>                                                                                                    |
|           | Découpage  | Marche<br>Arrêt | Le mode d'affichage des couleurs hors de la plage de couleurs<br>affichables du moniteur peut être paramétré dans la gamme de couleurs<br>spécifiée conformément à « Gamme de couleurs » (page 17).                                                                                                    |
|           |            |                 | <ul> <li>« Marche »<br/>La plage de couleurs affichables<br/>sur le moniteur est affichée avec<br/>précision, conformément à la<br/>norme. Les couleurs situées en<br/>dehors de la plage pouvant être<br/>affichée sont saturées.</li> </ul>                                                                                                    |
|           |            |                 | <ul> <li>« Arrêt »         Affiche les couleurs en prenant en compte en priorité la gradation des couleurs plutôt que leur précision. Les sommets de la gamme de couleurs définie dans la norme se déplacent vers une plage pouvant être affichée par le moniteur. Les couleurs affichables les plus proches peuvent ainsi être affichées sur le moniteur.     </li> <li>Gamme de couleurs afficheurs afficheurs afficheurs afficheurs and e couleurs afficheurs affichées sur le moniteur.</li> </ul> |
|           |            |                 | affichables par le moniteur<br>Gamme de couleurs définie<br>par la norme<br>– – – Gamme de couleurs<br>affichée à l'écran                                                                                                    |
|           |            |                 | Remarque                                                                                                    |
|           |            |                 | <ul> <li>Les schémas ci-dessus sont conceptuels et ne montrent pas la gamme de couleurs réelle du moniteur.</li> <li>Ce réglage peut être désactivé si « Natif » est sélectionné à « Gamme de couleurs » (page 17).</li> </ul>                                                                                                    |
|           | Gain       | De 0 %          | La luminosité de chaque composant de couleur rouge, vert et bleu                                                                                                    |
|           |            | à 100 %<br>     | est appelée gain. La nuance de « blanc » peut être modifiée par le réglage du gain.                                                                                                    |
|           |            |                 | Remarque                                                                                                    |
|           |            |                 | Il est possible que certaines gradations de couleurs ne puissent                                                                                                    |
|           |            |                 | pas être affichées lorsque cette fonction est utilisée.                                                                                                    |
|           |            |                 | <ul> <li>La valeur du gain vane en fonction de la temperature de couleur.</li> <li>Lorsque le gain est modifié, la température de couleur passe à « Utilis. ».</li> </ul>                                                                                                    |
|           | 6 Couleurs | De -100 à 100   | La nuance, la saturation et la luminosité peuvent toutes être réglées pour les couleurs magenta, rouge, jaune, vert, cyan et bleu.                                                                                                    |
| Restaurer |            | ок              | Réinitialise aux valeurs par défaut tous les réglages de couleur du mode                                                                                                    |
|           |            | Annulation      | couleur actuellement sélectionné.                                                                                                    |

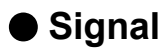

Les réglages des signaux sont utilisés pour configurer les paramètres avancés des signaux d'entrée, tels que la taille de l'écran d'affichage et le format de couleur.

| Signal             | (HDMI) |      |   |
|--------------------|--------|------|---|
| Picture Expansion  | [      | Auto | ] |
| Input Color Format | [      | Auto | ] |
| Input Range        | [      | Auto | ] |
| Noise Reduction    | [      | Off  | ] |
|                    |        |      |   |
|                    |        |      |   |
|                    |        |      |   |
|                    |        |      |   |
|                    |        |      |   |
|                    |        |      |   |

| Fonction               | Réglages                                                            | Description                                                                                                    |
|------------------------|---------------------------------------------------------------------|----------------------------------------------------------------------------------------------------|
| Agrandissement d'image | Auto <sup>*1</sup><br>Plein écran<br>Proportions<br>Point par point | La taille de l'écran affichée par le moniteur peut être modifiée. <ul> <li>« Auto »</li> <li>Le moniteur modifie automatiquement la taille de l'écran en fonction des informations sur la résolution et les proportions de l'image provenant du signal d'entrée.</li> <li>« Plein écran »</li> <li>Affiche une image en plein écran. Les images sont distordues dans certains cas, car le taux d'agrandissement n'est pas nécessairement fixé verticalement et horizontalement.</li> <li>Quand un signal d'entrée vidéo (480 p/i, 576 p/i) est utilisé, l'image sera affichée en plein écran dans ses proportions 16:9 conservées.</li> <li>« Proportions »</li> <li>Affiche une image en plein écran. Cependant, comme les proportions sont conservées, il est possible qu'une partie horizontale ou verticale de l'image soit coupée.</li> <li>Quand un signal d'entrée vidéo (480 p/i, 576 p/i) est utilisé, l'image sera affichée en plein écran dans ses proportions 4:3 conservées.</li> <li>« Point par point »</li> <li>Affiche l'image à la résolution définie ou à la taille spécifiée par le signal d'entrée.</li> </ul> <li>Remarque</li> <li>Exemples de réglages         <ul> <li>Plein écran</li> <li>Exemples de réglages</li> <li>Plein écran</li> <li>Proportions</li> </ul> </li> |

\*1 Activé uniquement lorsque les informations du signal d'entrée pour la détermination automatique du réglage sont détectées avec une entrée HDMI.

| Fonction                | Réglages                                                            | Description                                                                                                    |
|-------------------------|---------------------------------------------------------------------|----------------------------------------------------------------------------------------------------|
| Format couleur d'entrée | Auto <sup>*2</sup><br>YUV 4:2:2<br>YUV 4:4:4<br>RGB                 | L'espace colorimétrique du signal d'entrée peut être spécifié.<br>Essayez de modifier ce paramètre si les couleurs ne sont pas<br>affichées correctement.<br>Normalement, sélectionnez « Auto ».<br>Remarque<br>• Non réglable pour une entrée DVI.                                                                                                    |
| Plage d'entrée          | Auto <sup>*3</sup><br>Totale<br>Limitée (blanc<br>109 %)<br>Limitée | <ul> <li>Selon le périphérique externe, les niveaux de noir et de blanc<br/>du signal vidéo transmis au moniteur peuvent être limités. Si la<br/>plage du signal est limitée sur le moniteur, les noirs et les blancs<br/>sont ternes et le contraste est réduit. La plage de luminosité de<br/>ces signaux peut être étendue afin de correspondre au rapport<br/>de contraste exact du moniteur.</li> <li>« Auto »<br/>Le moniteur reconnaît automatiquement la plage de luminosité<br/>des signaux d'entrée et affiche correctement les images.</li> <li>« Totale »<br/>La plage de luminosité du signal d'entrée n'est pas étendue.</li> <li>« Limitée (blanc 109 %) »<br/>La plage de luminosité du signal d'entrée est étendue de<br/>16 - 254 (10 bits : 64 - 1 019) à 0 - 255 (10 bits : 0 - 1 023)<br/>pour affichage.</li> <li>« Limitée »<br/>La plage de luminosité du signal d'entrée est étendue de<br/>16 - 235 (10 bits : 64 - 940) à 0 - 255 (10 bits : 0 - 1 023) pour<br/>affichage.</li> </ul> |
| Réduction du bruit      | Marche<br>Arrêt                                                     | Les parasites de petite taille qui apparaissent dans les zones<br>sombres d'une image sont réduits. Utilisez cette fonction pour<br>limiter le bruit et la rugosité sur les images.                                                                                                    |
|                         |                                                                     | <ul> <li>Remarque</li> <li>Cette fonction ne peut être définie qu'avec une entrée HDMI.</li> <li>La fonction de réduction du bruit peut dégrader les images détaillées.</li> </ul>                                                                                                    |

\*2 Activé uniquement lorsque les informations du signal d'entrée pour la détermination automatique du réglage sont détectées.

\*3 Désactivé avec une entrée DVI

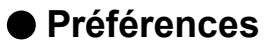

Les paramètres du moniteur peuvent être configurés pour s'adapter à l'environnement d'utilisation ou à des exigences personnelles.

| Preferences          |   |        |   |  |
|----------------------|---|--------|---|--|
| Auto Input Detection | [ | Off    | ] |  |
| Menu Rotation        | [ | 0°     | ] |  |
| USB CHARGE Port      | [ | Normal | ] |  |
| Power Save           | [ | On     | ] |  |
| Indicator            | [ | 4      | ] |  |
| Beep                 | [ | On     | ] |  |
| Input Skip           |   |        |   |  |
| Mode Skip            |   |        |   |  |
| Monitor Reset        |   |        |   |  |
|                      |   |        |   |  |

| Fonction              | Réglages        | Description                                                                                                    |
|-----------------------|-----------------|----------------------------------------------------------------------------------------------------|
| Détection auto entrée | Arrêt<br>Marche | Lorsque cette fonction est définie sur « Marche », le<br>moniteur reconnaît automatiquement le connecteur par<br>lequel sont acheminés les signaux d'entrée afin que<br>l'écran puisse être affiché. Lorsque le signal d'entrée du<br>connecteur sélectionné disparaît, un autre signal s'affiche<br>automatiquement.                                                                                                    |
|                       |                 | Lorsque cette fonction est définie sur « Arrêt », le moniteur<br>affiche le signal du connecteur sélectionné, qu'un signal<br>d'entrée soit émis ou non. Dans ce cas, sélectionnez le<br>signal d'entrée à afficher en appuyant sur le bouton de<br>commande ( <b>I INPUT )</b> ) situé sur la façade du moniteur.                                                                                                    |
|                       |                 | Remarque                                                                                                    |
|                       |                 | <ul> <li>Lorsque l'alimentation est mise sous tension/hors tension,<br/>le signal est automatiquement détecté, quel que soit le<br/>paramétrage de cette fonction.</li> </ul>                                                                                                    |
| Rotation du menu      | 0°<br>90°       | Cette fonction vous permet de changer l'orientation du menu<br>« Réglages » afin qu'elle corresponde à celle de l'installation.                                                                                                    |
|                       |                 | <ul> <li>Lorsque vous utilisez l'écran du moniteur en mode portrait, la carte graphique prenant en charge l'affichage en mode portrait est requise. Lorsque vous placez le moniteur en mode portrait, les paramètres de votre carte graphique doivent être modifiés. Reportez-vous au manuel d'utilisation de la carte vidéo pour plus d'informations.</li> <li>Si le moniteur se trouve dans la position portrait, faites-le pivoter après avoir tiré l'écran vers la position la plus haute du support et incliné l'écran vers le haut.</li> </ul> |
|                       |                 |                                                                                                    |

| Fonction         | Réglages                    | Description                                                                                                    |
|------------------|-----------------------------|----------------------------------------------------------------------------------------------------|
| Port USB CHARGE  | Normal<br>Charge uniquement | Le port USB « CHARGE » du moniteur, situé en aval, prend<br>en charge le rechargement rapide USB 3.1. En modifiant<br>ce paramètre à « Charge uniquement », les périphériques<br>connectés au port « CHARGE » peuvent être rechargés<br>plus rapidement qu'avec la configuration « Normal ».                                                                                                    |
|                  |                             | <ul> <li>Remarque</li> <li>Avant de modifier ce paramètre, assurez-vous de<br/>l'achèvement de toutes les communications entre les<br/>périphériques USB connectés et l'ordinateur. Une<br/>modification du réglage interrompt temporairement toute<br/>communication.</li> <li>Les périphériques connectés au port « CHARGE » doivent<br/>pouvoir prendre en charge le rechargement rapide.</li> <li>Lorsque « Charge uniquement » est configuré,<br/>les échanges de données entre l'ordinateur et les<br/>périphériques connectés via le port « CHARGE » sont<br/>impossibles : les périphériques connectés ne fonctionnent<br/>donc pas.</li> <li>Lorsque « Charge uniquement » est configuré, la recharge<br/>est passible même ei le menteur et l'ordinateur passet</li> </ul>                                                                                                    |
|                  |                             | pas connectés via un câble USB.                                                                                                    |
| Veille           | Marche<br>Arrêt             | <ul> <li>Cette fonction vous permet de paramètrer le moniteur en mode économie d'énergie, selon l'état d'un dispositif externe qui lui est connecté.</li> <li>Le moniteur passe en mode économie d'énergie environ 15 secondes après la fin de la détection d'un signal d'entrée.</li> <li>Lorsque le moniteur est en mode économie d'énergie, les images ne sont plus affichées à l'écran.</li> <li>Quitter le mode économie d'énergie <ul> <li>S'il reçoit un signal d'entrée, le moniteur quitte automatiquement le mode économie d'énergie et revient au mode d'affichage normal.</li> </ul> </li> <li>Remarque <ul> <li>Un message annonçant la transition est affiché 5 secondes avant le passage en mode économie d'énergie.</li> <li>Lorsque vous n'utilisez pas le moniteur, mettez-le hors tension afin de réduire sa consommation d'énergie, les périphériques connectés sur le port USB situé en aval continueront de fonctionner. Par conséquent, la consommation d'énergie du moniteur varie selon les périphériques connectés, y compris en mode économie d'énergie.</li> </ul> </li> </ul> |
| Indicateur       | Arrêt<br>De 1 à 7           | Il est possible de définir la luminosité des boutons<br>d'alimentation et de commande lorsque l'écran est affiché.<br>(paramètre par défaut : 4)                                                                                                    |
| Вір              | Marche<br>Arrêt             | Vous pouvez activer un bip sonore pour signaler chaque fois qu'un bouton est appuyé.                                                                                                    |
| Ignorer l'entrée | Passer<br>-                 | Cette fonction permet d'ignorer des signaux d'entrée qui ne<br>seront pas utilisés lorsque les signaux d'entrée sont commutés.<br><b>Remarque</b><br>• Tous les signaux d'entrée ne peuvent pas être réglés sur<br>« Passer ».                                                                                                    |

| Fonction        | Réglages    | Description                                                                                                    |
|-----------------|-------------|----------------------------------------------------------------------------------------------------|
| Mode passer     | Passer<br>- | Cette fonction permet d'ignorer des signaux d'entrée qui ne<br>seront pas utilisés lors de la sélection des modes. Utilisez<br>cette fonction si les modes d'affichage sont limités ou si<br>vous souhaitez éviter toute modification aléatoire de l'état<br>d'affichage.<br>Remarque |
| Póinit monitour | OK          | Postauro tous los paramètros à lour valour par défaut                                                                                                    |
|                 |             |                                                                                                    |
|                 | Annulation  | hormis les paramètres du menu « Réglages administrateur ».                                                                                                    |

### Langues

Il est possible de choisir la langue d'affichage des menus et messages.

### Réglages

Anglais, Allemand, Français, Espagnol, Italien, Suédois, Japonais, Chinois simplifié, Chinois traditionnel

| Languages |
|-----------|
| English   |
| Deutsch   |
| Français  |
| Español   |
| Italiano  |
| Svenska   |
| 日本語       |
| 简体中文      |
| 繁體中文      |

### Informations

Vous pouvez vérifier les informations relatives au moniteur (nom du modèle, numéro de série (S/N), version du microprogramme, temps d'utilisation) ainsi que celles relatives au signal d'entrée.

| Evennele |                  |                   | _ |
|----------|------------------|-------------------|---|
| Exemple. |                  | Information       |   |
|          | ColorEdge CS2410 | S/N: 00000001     |   |
|          | Version          | 10000-10000-10000 |   |
|          | Usage Time (h)   | 0                 |   |
|          | Input Signal     | HDMI              |   |
|          |                  | 1920 X 1200       |   |
|          | fH:              | 74.26 kHz         |   |
|          | fV:              | 60.15 Hz          |   |
|          | fD:              | 154.5 MHz         |   |
|          |                  |                   |   |
|          |                  |                   |   |
|          |                  |                   |   |

## Chapitre 4 Réglages administrateur

Ce chapitre décrit la procédure permettant de configurer le fonctionnement du moniteur à l'aide du menu « Réglages administrateur ».

Ce menu est réservé aux administrateurs. La configuration par ce menu n'est pas nécessaire dans le cadre d'une utilisation normale du moniteur.

## 4-1. Fonctionnalités de base du menu « Réglages administrateur »

### 1. Affichage du menu

- 1. Touchez () pour couper l'alimentation du moniteur.
- 2. Touchez 🕐 pendant au moins deux secondes tout en pressant l'interrupteur situé à l'extrémité gauche.

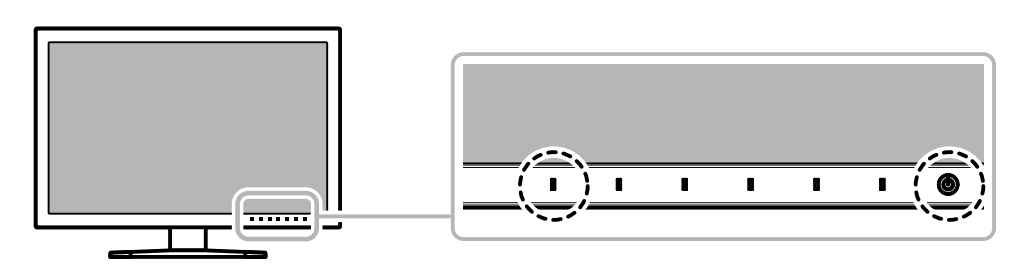

Le menu « Réglages administrateur » s'affiche.

| Administrator Settings |                           |                                                            |  |  |
|------------------------|---------------------------|------------------------------------------------------------|--|--|
| [                      | On                        | ]                                                          |  |  |
| [                      | Off                       | ]                                                          |  |  |
| [                      | Off                       | ]                                                          |  |  |
| [                      | Uniformity                | ]                                                          |  |  |
|                        |                           |                                                            |  |  |
|                        |                           |                                                            |  |  |
|                        |                           |                                                            |  |  |
|                        |                           |                                                            |  |  |
|                        |                           |                                                            |  |  |
|                        |                           |                                                            |  |  |
|                        | strator Si<br>[<br>[<br>[ | strator Settings<br>[ On<br>[ Off<br>[ Off<br>[ Uniformity |  |  |

### **2.** Configuration

 Choisissez un élément à paramétrer avec | ▲ || ▼ |, puis sélectionnez | ENTER |. Le menu de réglage/configuration s'affiche.

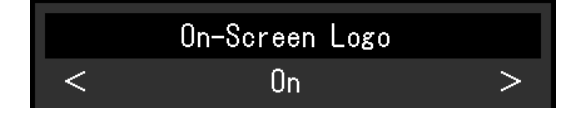

Configurez l'élément avec I ◄ II ► I, puis sélectionnez I □K I.
 Le menu « Réglages administrateur » s'affiche.

### 3. Appliquer et quitter

Sélectionnez « Appliquer », puis Enter .
 Cette action permet de confirmer les paramètres et de quitter le menu « Réglages administrateur ».

## 4-2. Fonctions du menu « Réglages administrateur »

| Administrator Settings |   |            |   |
|------------------------|---|------------|---|
| On-Screen Logo         | [ | On         | ] |
| Key Lock               | [ | Off        | ] |
| DP Power Save          | [ | Off        | ] |
| DUE Priority           | [ | Uniformity | ] |
| Signal Format          |   |            |   |
| Apply                  |   |            |   |
|                        |   |            |   |
|                        |   |            |   |
|                        |   |            |   |
|                        |   |            |   |

|             | Signal Format |     |   |
|-------------|---------------|-----|---|
| DisplayPort | [             | RGB | ] |
| HDMI        | (             | PC  | ] |
|             |               |     |   |

| Fo                             | onction     | Réglages                 | Description                                                                                                    |  |
|--------------------------------|-------------|--------------------------|----------------------------------------------------------------------------------------------------|--|
| Logo à l'écran Arrêt<br>Marche |             | Arrêt<br>Marche          | Lorsque cette fonction est définie sur « Arrêt », le logo EIZO, affiché lorsque le moniteur est allumé, n'apparaît pas.                                                                                                    |  |
| Verrouillage                   |             | Arrêt<br>Menu<br>Tout    | <ul> <li>Afin d'éviter des modifications de configuration, il est possible de verrouiller les boutons de la face avant du moniteur.</li> <li>« Arrêt » (paramètre par défaut)<br/>Active tous les boutons.</li> <li>« Menu »<br/>Verrouille le bouton I MENU .</li> <li>« Tout »<br/>Verrouille tous les boutons sauf le bouton d'alimentation.</li> </ul>                        |  |
| DP Power Save                  |             | Marche<br>Arrêt          | Lorsque vous remettez l'appareil sous tension ou que vous quittez<br>le mode Veille pendant que le PC est connecté via le connecteur<br>DisplayPort, les fenêtres et les icônes risquent d'être décalées. Dans<br>ce cas, réglez cette fonction sur « Arrêt ».                                                                                                    |  |
| DUE Priority                   |             | Uniformity<br>Brightness | <ul> <li>Ce produit est doté de la fonction Digital Uniformity Equalizer (DUE) qui réduit les irrégularités d'affichage. La configuration de la fonction DUE peut être modifiée.</li> <li>« Uniformity »<br/>Priorité à la réduction des irrégularités d'affichage.</li> <li>« Brightness »<br/>Donne la priorité à des valeurs de luminosité et de contraste élevées.</li> </ul> |  |
|                                |             |                          | <ul> <li>Remarque</li> <li>Lorsque vous changez la configuration de la fonction DUE,<br/>le moniteur dont l'affichage est réglé doit être reétalonné.<br/>Recommencez le calibrage.</li> </ul>                                                                                                    |  |
| Format<br>signal               | DisplayPort | RGB/YUV<br>RGB           | Vous pouvez changer le type de signal pouvant être affiché par le<br>moniteur.<br>Pour afficher des signaux vidéo lors de l'utilisation du signal d'entrée<br>HDMI, choisissez « Video ».                                                                                                    |  |
|                                | HDMI        | Video<br>PC              |                                                                                                    |  |

## 5-1. Aucune image

| Problème                                                                                           | Cause possible et solution                                                                                                    |
|----------------------------------------------------------------------------------------------------|----------------------------------------------------------------------------------------------------|
| <ol> <li>Aucune image</li> <li>Le témoin de fonctionnement ne s'allume<br/>pas.</li> </ol>         | <ul> <li>Vérifiez que le cordon d'alimentation est correctement branché.</li> <li>Activez le bouton d'alimentation principal sur la face arrière du moniteur.</li> <li>Touchez U.</li> <li>Coupez l'alimentation du moniteur à l'aide du bouton sur la face arrière, puis rétablissez-la quelques minutes plus tard.</li> </ul>                                                                                       |
| Le témoin de fonctionnement s'allume en<br>blanc.                                                  | <ul> <li>Augmentez la valeur de « Luminosité » et/ou « Gain » dans le<br/>menu de configuration (reportez-vous à la section « Couleur »<br/>(page 16)).</li> </ul>                                                                                                    |
| Le témoin de fonctionnement s'allume en orange.                                                    | <ul> <li>Changez le signal d'entrée.</li> <li>Appuyez sur une touche du clavier ou faites bouger la souris.</li> <li>Vérifiez que le dispositif externe est sous tension.</li> <li>Coupez l'alimentation du moniteur à l'aide du bouton sur la face arrière, puis rétablissez-la.</li> </ul>                                                                                                    |
| Le témoin de fonctionnement clignote en<br>orange et blanc.                                        | <ul> <li>Ce problème peut se produire lorsqu'un dispositif externe est<br/>connecté via le connecteur DisplayPort. Connectez-le à l'aide<br/>du câble de signal spécifié par EIZO, éteignez le moniteur,<br/>puis allumez-le de nouveau.</li> </ul>                                                                                                    |
| 2. Le message ci-dessous apparaît.                                                                 | Ce message apparaît lorsque le moniteur fonctionne<br>normalement, mais que le signal d'entrée n'est pas reçu<br>correctement.                                                                                                    |
| Ce message s'affiche si aucun signal<br>n'entre.                                                   | <ul> <li>Le message illustré à gauche risque de s'afficher, étant donné<br/>que certains dispositifs externes n'émettent pas de signal dès<br/>leur mise sous tension.</li> </ul>                                                                                                    |
| Exemple:<br>DisplayPort<br>No Signal                                                               | <ul> <li>Vérifiez que le dispositif externe est sous tension.</li> <li>Vérifiez que le câble de signal est correctement branché.</li> <li>Changez le signal d'entrée.</li> <li>Coupez l'alimentation du moniteur à l'aide du bouton sur la face arrière, puis rétablissez-la.</li> <li>Essayez de changer le « Format signal » dans le menu « Réglages administrateur » (voir « Format signal » (page 26))</li> </ul> |
| Le message indique que le signal d'entrée<br>est en dehors de la plage de fréquences<br>spécifiée. | <ul> <li>Vérifiez que le dispositif externe est configuré de façon<br/>à correspondre aux besoins du moniteur en matière de<br/>résolution et de fréquence de balayage vertical (reportez-vous<br/>à la section « 1-3. Résolutions acceptées » (page 9)).</li> </ul>                                                                                                    |
| Exemple : HDMI<br>Signal Error                                                                     | <ul> <li>Redémarrez le dispositif externe.</li> <li>Sélectionnez un réglage approprié en utilisant l'utilitaire de<br/>cartes graphiques. Reportez-vous au manuel d'utilisation de<br/>la carte vidéo pour plus d'informations.</li> </ul>                                                                                                    |

. . . . . . . . .

## 5-2. Problèmes d'image

| Problème                                                                                                    | Cause possible et solution                                                                                                    |
|----------------------------------------------------------------------------------------------------|----------------------------------------------------------------------------------------------------|
| <ol> <li>L'écran est trop lumineux ou trop<br/>sombre.</li> </ol>                                                                                                    | <ul> <li>Utilisez l'option « Luminosité » dans le menu de configuration<br/>pour régler la luminosité (voir « Couleur » (page 16)). Le<br/>rétroéclairage du moniteur LCD a une durée de vie limitée.<br/>Contactez le représentant local d'EIZO si l'écran devient sombre<br/>ou que l'image commence à vaciller.</li> </ul>                                                                                                    |
| 2. Images rémanentes                                                                                                    | <ul> <li>Les images rémanentes sont un problème propre aux moniteurs<br/>LCD. Évitez d'afficher la même image pendant trop longtemps.</li> <li>Utilisez l'économiseur d'écran ou la fonction de veille pour éviter<br/>d'afficher la même image pendant une trop longue période.</li> </ul>                                                                                                    |
| <ol> <li>Des points verts/rouges/bleus/blanc<br/>restent à l'écran.</li> <li>/ Des points défectueux restent à<br/>l'écran.</li> </ol>                                                                           | <ul> <li>Cela est dû aux caractéristiques de la dalle LCD et non pas à<br/>un dysfonctionnement.</li> </ul>                                                                                                    |
| <ol> <li>Des motifs ou des marques de<br/>pression interférentes restent à<br/>l'écran.</li> </ol>                                                                                                    | <ul> <li>Affichez une image unie de couleur noire ou blanche sur tout<br/>l'écran. Cela peut régler le problème.</li> </ul>                                                                                                    |
| 5. Du bruit apparaît à l'écran.                                                                                                    | <ul> <li>En branchant une source de signal de type HDCP, les images<br/>normales peuvent ne pas s'afficher immédiatement.</li> </ul>                                                                                                    |
| <ol> <li>(Pour le signal d'entrée DisplayPort)<br/>Lorsque vous remettez l'appareil<br/>sous tension ou que vous quittez le<br/>mode Veille, les fenêtres et les icônes<br/>risquent d'être décalées.</li> </ol> | <ul> <li>Dans le menu « Réglages administrateur », réglez « DP Power<br/>Save » sur « Arrêt » (reportez-vous à la section « DP Power<br/>Save » (page 26)).</li> </ul>                                                                                                    |
| <ol> <li>(Pour le signal d'entrée DisplayPort<br/>ou HDMI)<br/>Les couleurs à l'écran sont étranges.</li> </ol>                                                                                                  | <ul> <li>Essayez de changer l'option « Format couleur d'entrée » dans<br/>le menu de configuration (voir « Format couleur d'entrée »<br/>(page 21)).</li> <li>Pour un signal d'entrée de type HDMI, essayez de changer<br/>l'option « Format signal » dans le menu « Réglages<br/>administrateur » (voir « Format signal » (page 26)).</li> </ul>                                                                                                    |
| 8. L'image ne s'affiche pas sur toute<br>l'étendue de l'écran.                                                                                                    | <ul> <li>Essayez de changer l'option « Agrandissement d'image » dans<br/>le menu de configuration (voir « Agrandissement d'image »<br/>(page 20)).</li> <li>Pour un signal d'entrée de type HDMI, vérifiez si l'option<br/>« Format signal » est réglée sur « PC » dans le menu<br/>« Réglages administrateur » (reportez-vous à la section<br/>« Format signal » (page 26)).</li> <li>La résolution est-elle configurée sur la résolution recommandée<br/>(1920 x 1200) ? Pour des détails sur la configuration, consultez<br/>le manuel de l'utilisateur de la carte graphique.</li> </ul> |

. . . . . . . . . . . . .

## 5-3. Autres problèmes

| Problème                                                                                                    | Cause possible et solution                                                                                                    |
|----------------------------------------------------------------------------------------------------|----------------------------------------------------------------------------------------------------|
| <ol> <li>Le menu de configuration et le<br/>menu de mode ne s'affichent pas</li> </ol>                                                                        | <ul> <li>Vérifiez que la fonction de verrouillage des boutons de commande<br/>fonctionne (voir « Verrouillage » (page 26)).</li> <li>Les boutons de contrôle sont bloqués lorsque la fenêtre principale<br/>de ColorNavigator 7 s'affiche. Quittez le logiciel.</li> </ul>                                                                                                    |
| <ol> <li>Le moniteur connecté à l'aide<br/>d'un câble USB n'est pas détecté.<br/>/ Le périphérique USB connecté<br/>au moniteur ne fonctionne pas.</li> </ol> | <ul> <li>Vérifiez que le câble USB est correctement connecté (voir « 6-6.<br/>Utilisation de la fonction concentrateur USB » (page 38)).</li> <li>Si un périphérique est connecté sur le port « CHARGE », vérifiez<br/>les réglages du « Port USB CHARGE » (reportez-vous à la section<br/>« Port USB CHARGE » (page 23)). S'il est réglé sur « Charge<br/>uniquement », le périphérique externe ne fonctionne pas.</li> <li>Essayez de changer de port USB sur le dispositif externe.</li> <li>Essayez un port USB différent sur le moniteur.</li> <li>Redémarrez le dispositif externe.</li> <li>Si les périphériques fonctionnent correctement lorsque le dispositif<br/>externe et les périphériques sont connectés directement, contactez<br/>votre représentant EIZO local.</li> <li>Vérifiez que le dispositif externe et le système d'exploitation sont<br/>compatibles avec les spécifications USB. (Pour la compatibilité USB<br/>de chaque appareil, veuillez contacter les fabricants respectifs.)</li> <li>Selon le contrôleur hôte USB 3.1 que vous utilisez, les périphériques<br/>USB connectés peuvent ne pas être reconnus correctement.<br/>Effectuez la mise à jour vers le périphérique USB 3.1 le plus récent<br/>du fabricant ou branchez le moniteur sur le port USB 2.0.</li> <li>Vérifiez la configuration USB dans le BIOS du dispositif externe<br/>lorsque vous utilisez Windows. (consultez le manuel de l'utilisateur<br/>du dispositif externe pour plus de détails.)</li> </ul> |
| 3. Absence de sortie son.                                                                                                    | <ul> <li>Ce produit n'est pas équipé d'un haut-parleur.</li> </ul>                                                                                                    |

## Chapitre 6 Références

## 6-1. Retrait du pied

Le pied de ce produit peut être retiré.

#### Attention

- Évitez de déplacer de haut en bas le pied retiré. Cela risquerait en effet de blesser la personne concernée ou d'endommager l'équipement.
- Étant donné que le moniteur et le pied sont lourds, veillez à ne pas les laisser tomber, car vous risquez de vous blesser ou d'endommager l'équipement.

## **1.** Pour éviter d'endommager la surface de la dalle, posez le moniteur sur un tissu doux, étendu sur une surface stable, en dirigeant la dalle vers le bas.

### 2. Retirez le pied.

Maintenez enfoncé le bouton de verrouillage (1), attrapez fermement le support du pied puis coulissez le pied dans le sens de la base du pied (2).

Une fois que l'attache qui maintient le pied en place est détachée, retirez le pied (3).

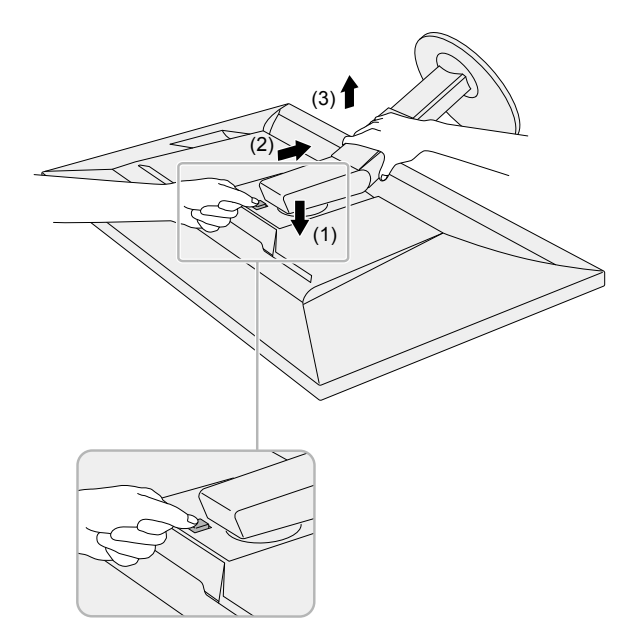

## 6-2. Fixer le bras en option

Il est possible de fixer un bras de support (ou un pied) en option en enlevant la partie du pied. Veuillez consulter notre site internet pour trouver le bras (ou le pied) en option approprié.

#### www.eizoglobal.com

#### Attention

- Pour fixer un bras ou un pied, veuillez suivre les instructions de leur manuel d'utilisateur respectif.
- Pour utiliser le bras ou le pied d'un autre constructeur, veuillez d'abord vous assurer des points suivants, puis choisissez-en un qui soit conforme au standard VESA. Pour fixer le bras ou le pied, utilisez les vis de montage VESA fournies avec ce produit.
  - Espace entre les trous de vis : 100 mm x 100 mm
  - Dimensions externes de la partie de montage VESA du bras ou du socle : 122 mm x 122 mm ou moins
  - Épaisseur de plaque : 2,6 mm
- Doit être suffisamment résistant pour supporter le poids du moniteur (sans le pied) et les éléments, tels que les câbles.
- Fixez un bras ou un pied de telle manière à ce qu'il soit conforme aux angles d'inclinaison du moniteur.
- Vers le haut : 45°, vers le bas : 45°
- Connectez les câbles une fois le bras ou le pied fixé.
- Étant donné que le moniteur et le bras ou le pied sont lourds, veillez à ne pas les laisser tomber, car vous risquez de vous blesser ou d'endommager l'équipement.
- Pour installer le moniteur en mode « portrait », tourner l'écran du moniteur à 90 ° dans le sens des aiguilles d'une montre.

### Fixation du bras (ou pied) en option

### 1. Fixez le bras ou le pied sur le moniteur.

Pour fixer le bras ou le pied, utilisez les vis de montage VESA fournies avec ce produit.

### Fixer le pied d'origine

- 1. Pour éviter d'endommager la surface de la dalle, posez le moniteur sur un tissu doux, étendu sur une surface stable, en dirigeant la dalle vers le bas.
- 2. Retirez les vis de fixation sur le bras (ou le pied) en option, puis retirez le bras (ou pied) en option.

### **3.** Fixez le pied d'origine.

Insérez les quatre attaches du pied dans les trous carrés situés sur le panneau arrière (1), puis faites glisser le pied vers la partie supérieure du moniteur jusqu'à ce vous entendiez un clic (2).

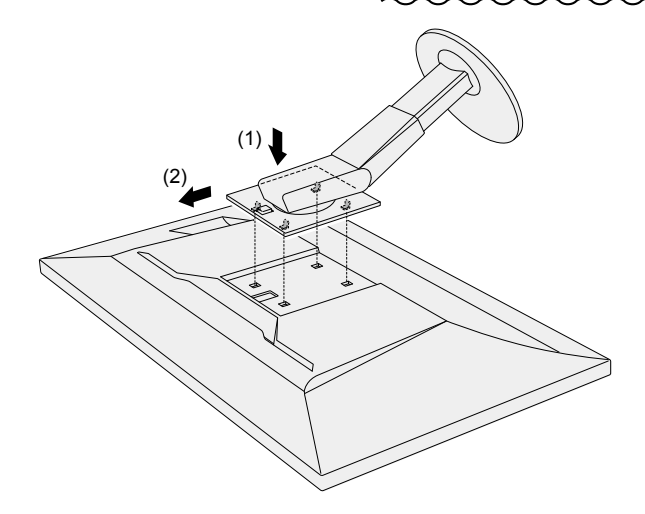

## 6-3. Fixation/retrait du serre-câbles

Un serre-câbles est fourni avec ce produit. Utilisez le serre-câbles pour ordonner les câbles connectés au moniteur.

Procédure de fixation

- **1.** Faites passer les câbles par le serre-câbles.
- 2. Fermez le serre-câbles.

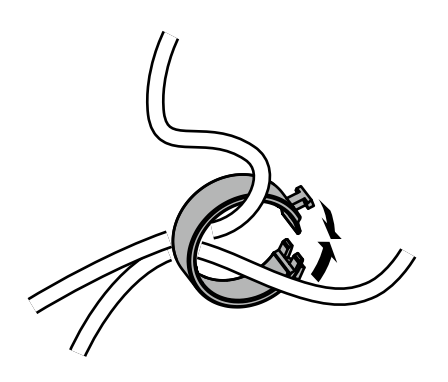

3. Dans cette situation, insérez le serre-câbles dans le pied.

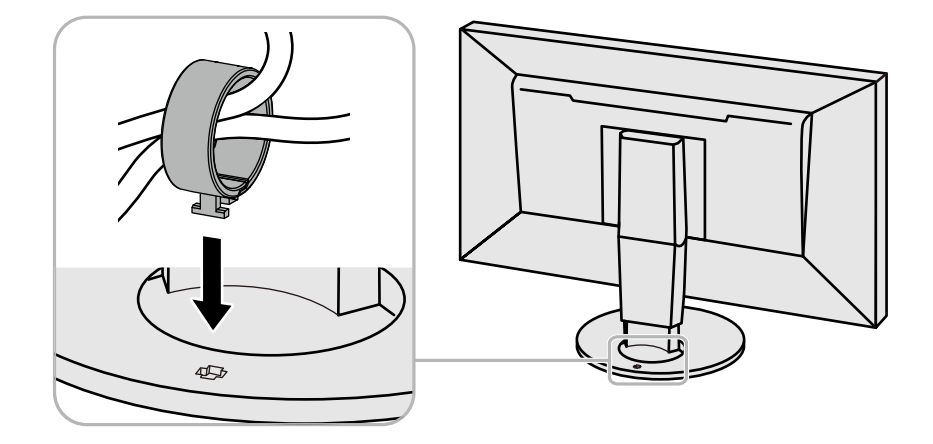

#### Remarque

• Le serre-câbles peut être inséré soit perpendiculairement, soit parallèlement au pied. Modifiez l'orientation du serre-câbles selon le sens des câbles.

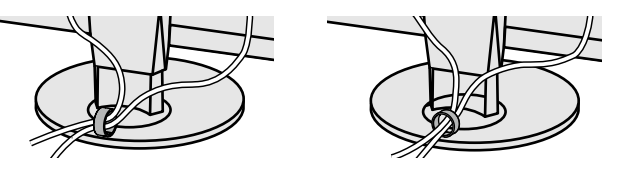

Procédure de retrait

- **1.** Fermez le serre-câbles.
- **2.** Dans cette situation, retirez le serre-câbles du pied.

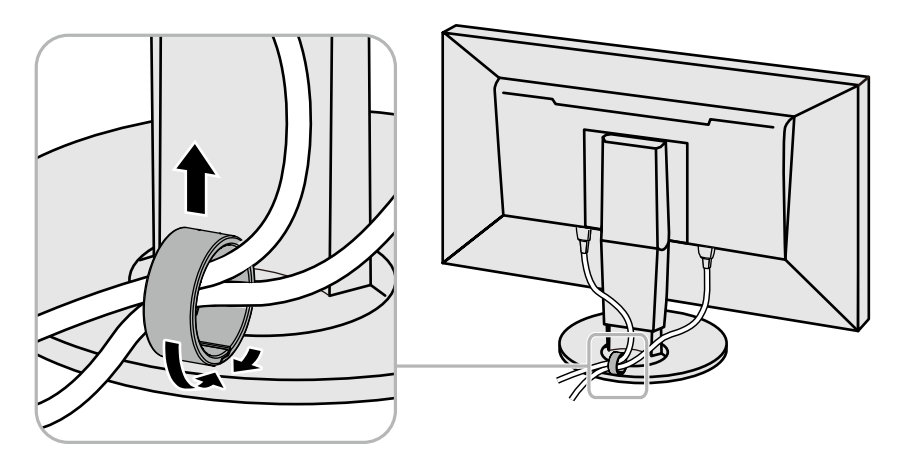

## 6-4. Retrait / fixation de la base

### Procédure de retrait

Pour retirer la base fixée lors de l'installation, procédez comme suit.

- **1.** Pour éviter d'endommager la surface de la dalle, posez le moniteur sur un tissu doux, étendu sur une surface stable, en dirigeant la dalle vers le bas.
- **2.** Relevez le levier sous la base.

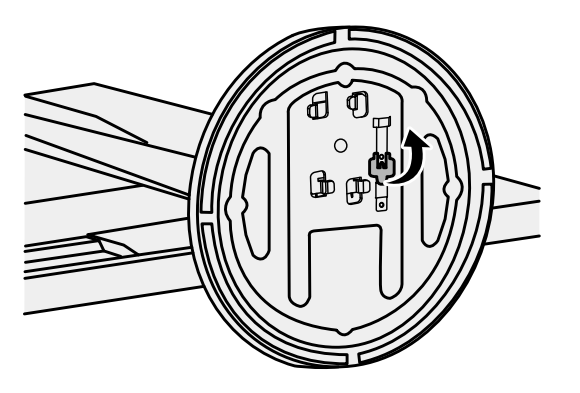

**3.** Faites pivoter la base dans le sens inverse des aiguilles d'une montre pour la retirer.

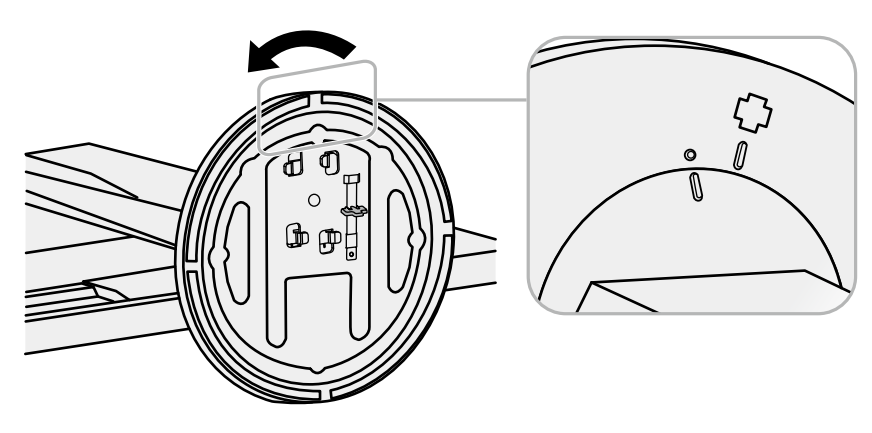

### Procédure de fixation

Pour fixer de nouveau la base au moniteur, procédez comme suit.

**1.** Pour éviter d'endommager la surface de la dalle, posez le moniteur sur un tissu doux, étendu sur une surface stable, en dirigeant la dalle vers le bas.

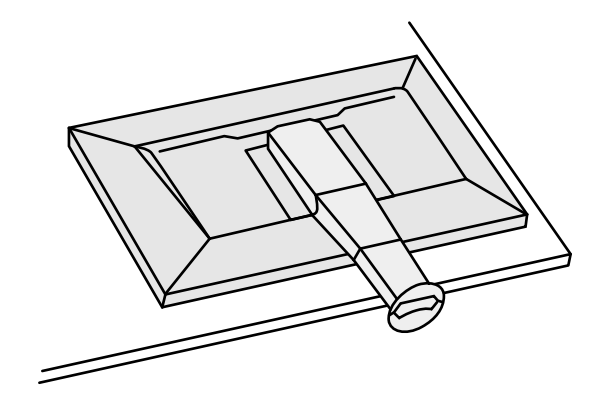

**2.** Fixez la base sur le support du socle.

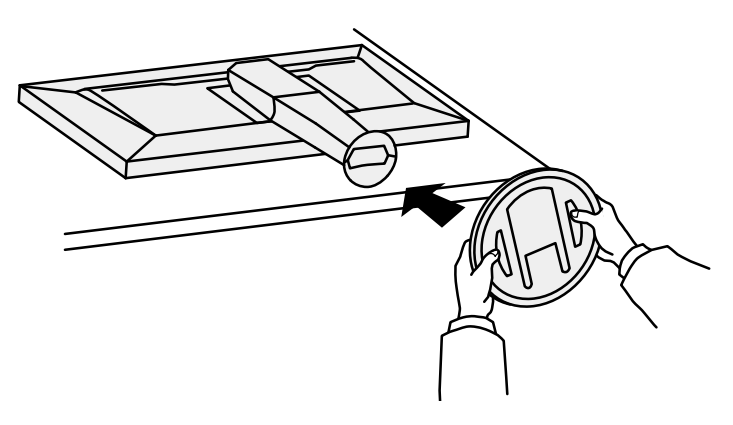

**3.** Faites pivoter la base dans le sens des aiguilles d'une montre jusqu'à ce que vous entendiez un clic.

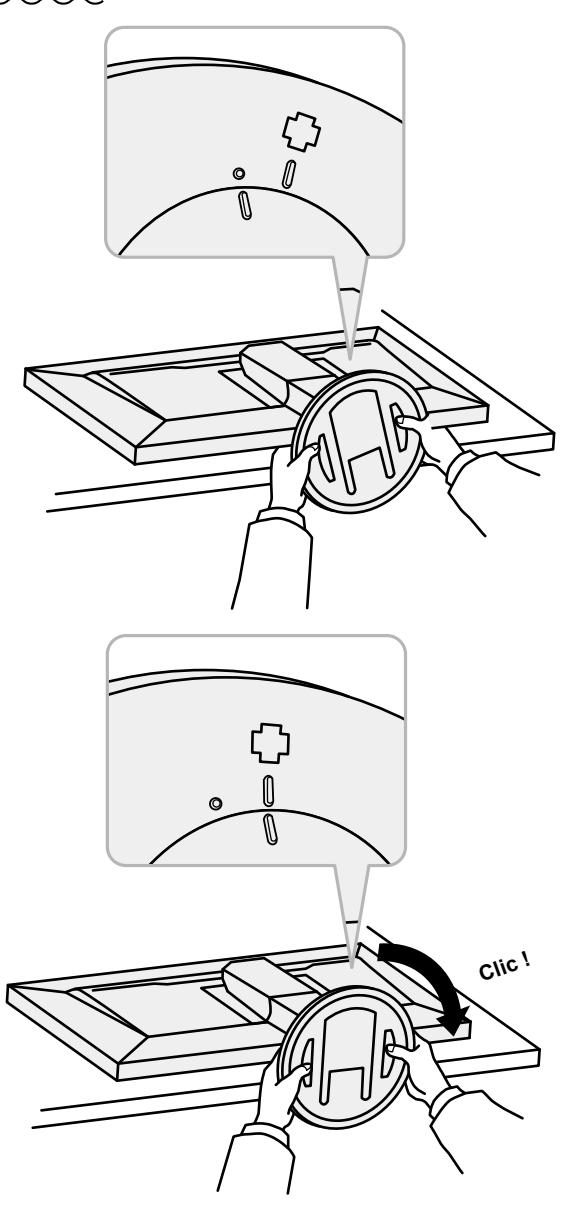

### 6-5. Connecter plusieurs dispositifs externes

Ce produit vous permet de connecter plusieurs dispositifs externes et d'alterner l'affichage de chacun d'entre eux.

### Exemples de connexion

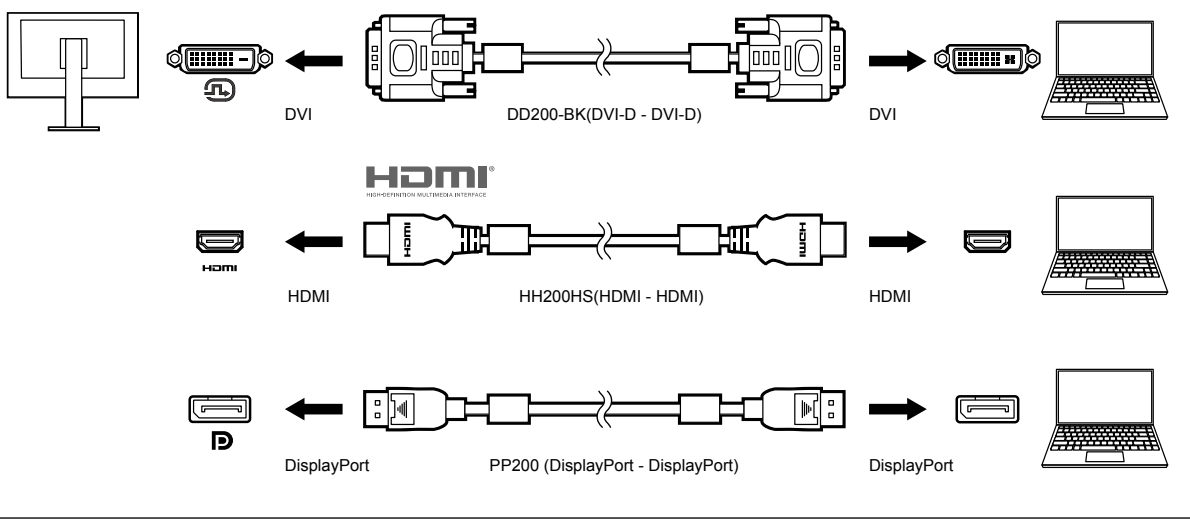

#### Remarque

• Le signal d'entrée change à chaque fois que l'on appuie sur le bouton de commande ( **I INPUT** ) situé sur la façade du moniteur. Pour plus d'informations, voir « 2-2. Commutation des signaux d'entrée » (page 13).

- Le connecteur par lequel les signaux sont envoyés est automatiquement reconnu et les images sont affichées à l'écran en conséquence. Pour plus d'informations, voir « Détection auto entrée » (page 22).
- Si le connecteur de votre dispositif externe est de type Thunderbolt 3/USB Type-C, utilisez un câble de conversion USB Type-C DisplayPort.

## 6-6. Utilisation de la fonction concentrateur USB

Ce moniteur est doté d'un concentrateur USB. Il fonctionne en tant que concentrateur USB lorsqu'il est connecté à un dispositif externe compatible avec le protocole USB, et il permet de connecter plusieurs périphériques USB.

### Procédure de connexion

1. Connectez le câble USB entre le port USB en aval du dispositif externe et le port USB en amont du moniteur.

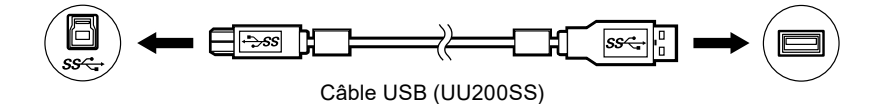

Pour connaître les emplacements du port USB amont du moniteur, reportez-vous à la section « Arrière » (page 8).

2. Connectez le périphérique USB au port USB en aval du moniteur.

#### Attention

- Ce moniteur risque de ne pas fonctionner selon le dispositif externe utilisé, le système d'exploitation ou les périphériques utilisés. Concernant la compatibilité USB des dispositifs externes, veuillez contacter leurs fabricants respectifs.
- Lorsque le moniteur est en mode économie d'énergie, les périphériques connectés sur le port USB situé en aval continueront de fonctionner. Par conséquent, la consommation d'énergie du moniteur varie selon les périphériques connectés, y compris en mode économie d'énergie.
- Lorsque le moniteur est hors tension, un périphérique connecté au port USB en aval ne fonctionnera pas.
- Lorsque l'option « Charge uniquement » a été sélectionnée dans le menu « Préférences » pour le « Port USB CHARGE », un périphérique externe ne fonctionne pas s'il est connecté au port « CHARGE » (reportez-vous à la section « Port USB CHARGE » (page 23)).
- Assurez-vous que la communication entre tous les périphériques connectés au moniteur et le dispositif externe est terminée avant de modifier les options du paramètre « Port USB CHARGE ». Une modification du réglage interrompt temporairement toute communication.

#### Remarque

- Ce produit prend en charge le protocole USB 3.1 Gen 1. En connectant des périphériques compatibles avec le protocole USB 3.1 Gen 1, la communication de données à haute vitesse est possible (uniquement si le câble USB servant à raccorder le dispositif externe et le périphérique est compatible avec le protocole USB 3.1 Gen 1).
- Le port USB « CHARGE », situé en aval, accepte également le rechargement rapide. Vous pouvez ainsi recharger rapidement votre smartphone ou votre tablette.
- Si le connecteur de votre dispositif externe est de type Thunderbolt 3/USB Type-C, utilisez un câble de conversion USB Type-C Type-A.

## 6-7. Spécifications

|               | Tuno                                |                       | IRS (anti raflata)                                                                                                    |
|---------------|-------------------------------------|-----------------------|----------------------------------------------------------------------------------------------------|
| Dalle LCD     | Type<br>Dátra á alaire ra           |                       |                                                                                                    |
|               | Retroeclairage                      |                       |                                                                                                    |
|               | Talle                               |                       | 61,1 cm (24,1 pouces)                                                                                                    |
|               | Resolution                          |                       | 1920 points & 1200 lignes                                                                                                    |
|               |                                     | ge (H X V)            | 518,4 mm x 324,0 mm                                                                                                    |
|               | Pas entre les p                     |                       | 0,270 mm x 0,270 mm                                                                                                    |
|               | Densité de pix                      | els                   | 94 ppp                                                                                                    |
|               | Nombre de co                        | uleurs affichées      | Environ 16,77 millions de couleurs (pour des couleurs de 8 bits)                                                                                                    |
|               | Angle de visio<br>typique)          | n (H x V, cas         | 178 ° / 178 °                                                                                                    |
|               | Rapport de co<br>typique)           | ntraste (cas          | 1000 : 1 (lorsque « DUE Priority » est réglé sur « Brightness »)                                                                                                    |
|               | Temps de répo<br>typique)           | onse (cas             | Gris-à-gris : 14 ms                                                                                                    |
|               | Affichage de la couleurs (cas       | ı gamme de<br>ypique) | Couverture sRGB 100 %, proportions NTSC : 79 %                                                                                                    |
| Signaux vidéo | Bornes d'entré                      | e                     | DisplayPort 1.1a (compatible HDCP 1.3) x 1,<br>HDMI (compatible HDCP 1.4, Deep Color) <sup>*1</sup> x 1,<br>DVI (compatible Single Link, HDCP 1.4) x 1<br>*1 N'est pas compatible avec la fonction HDMI CEC (fonction<br>de contrôle mutuel).                |
|               | Fréquence de balayage<br>horizontal |                       | DisplayPort : de 26 kHz à 78 kHz<br>HDMI (mode Vidéo) : de 15 kHz à 68 kHz<br>HDMI (mode PC) : de 26 kHz à 78 kHz<br>DVI : de 26 kHz à 78 kHz                                                                                                    |
|               | Fréquence de<br>vertical            | balayage              | DisplayPort : De 23 Hz à 63 Hz (Pour 720 x 400 : de 69 Hz à<br>71 Hz)<br>HDMI (mode Vidéo) : de 23 Hz à 61 Hz<br>HDMI (mode PC) : de 23 Hz à 63 Hz<br>HDMI (pour 720 x 400) : de 69 Hz à 71 Hz<br>DVI : De 23 Hz à 63 Hz (Pour 720 x 400 : de 69 Hz à 71 Hz) |
|               | Mode de sync<br>trame               | nronisation de        | entre 23,75 Hz et 30,5 Hz, entre 47,5 Hz et 61,0 Hz                                                                                                    |
|               | Fréquence de pixels (max.)          |                       | 164 MHz                                                                                                    |
| USB           | Port                                | Amont                 | USB-B (USB3.1 Gen1) x 1                                                                                                    |
|               |                                     | Aval                  | USB-A (USB3.1 Gen1) x 3<br>(Le port « CHARGE » accepte le rechargement rapide)                                                                                                    |
|               | Standard                            |                       | Spécification USB révision 3.1 Gen 1                                                                                                    |
|               | Vitesse de cor                      | nmunication           | 5 Gb/s (excellent), 480 Mb/s (élevée), 12 Mb/s (complet),<br>1,5 Mb/s (basse)                                                                                                    |
|               | Alimentation                        | Aval                  | USB-A (USB3.1 Gen1) : 900 mA maximum par port<br>USB-A (port « CHARGE ») : Normal : 1500 mA maximum par<br>port, rechargement uniquement : 2100 mA maximum par port                                                                                          |

. . . . . . . . . . . . . . .

. . . . . . . . . . . . . . . . . .

| Alimentation                | Entrée                                |                     | 100-240 V CA ±10 %, 50/60 Hz 0,60 A à 0,30 A                                                                                                    |
|-----------------------------|---------------------------------------|---------------------|----------------------------------------------------------------------------------------------------|
|                             | Consommation électrique<br>maximale   |                     | 57 W ou moins                                                                                                    |
|                             | Mode Veille                           |                     | 0,7 W ou moins (s'applique lorsque le système d'exploitation<br>passe en mode veille ou que la mise hors tension du moniteur<br>est activée, lorsque le moniteur dispose uniquement d'un<br>signal d'entrée DisplayPort, lorsque le paramètre « Détection<br>auto entrée » est défini sur « Arrêt », lorsqu'aucun périphérique<br>USB n'est connecté et lorsque le paramètre « Port USB<br>CHARGE » est défini sur « Normal ») |
|                             | Mode « veille »                       |                     | 0,6 W ou moins (lorsque le paramètre « Détection auto<br>entrée » est défini sur « Arrêt », lorsqu'aucun périphérique<br>USB n'est connecté, lorsque le paramètre « Port USB<br>CHARGE » est défini sur « Normal » et lorsque le paramètre<br>« DP Power Save » est défini sur « Marche »)                                                                                                    |
| Spécifications<br>physiques | Dimensions<br>externes                | Hauteur<br>minimale | 554,4 mm x 396 mm x 245 mm (L x H x P)<br>(Inclinaison : 0°)                                                                                                    |
|                             |                                       | Hauteur<br>maximale | 554,4 mm x 558 mm x 265 mm (L x H x P)<br>(Inclinaison : 35°)                                                                                                    |
|                             | Dimensions externes (sans le pied)    |                     | 554,4 mm x 362 mm x 64 mm (L x H x P)                                                                                                    |
|                             | Poids net<br>Poids net (sans le pied) |                     | Environ 7,9 kg                                                                                                    |
|                             |                                       |                     | Environ 5,1 kg                                                                                                    |
|                             | Hauteur réglable                      |                     | 155 mm (à une inclinaison de 0°)                                                                                                    |
|                             | Inclinaison                           |                     | Vers le haut : 35 °, vers le bas : 5 °                                                                                                    |
|                             | Rotation                              |                     | 344°                                                                                                    |
|                             | Rotation verticale                    |                     | 90° dans le sens horaire                                                                                                    |
| Environnement               | Température                           |                     | De 0 °C à 35 °C                                                                                                    |
| d'exploitation requis       | Humidité                              |                     | Entre 20 % et 80 % d'humidité relative. (aucune condensation)                                                                                                    |
|                             | Pression de l'air                     |                     | Entre 540 hPa et 1060 hPa                                                                                                    |
| Exigences relatives         | Température                           |                     | De -20 °C à 60 °C                                                                                                    |
| au transport/à              | Humidité                              |                     | Entre 10 % et 90 % d'humidité relative. (aucune condensation)                                                                                                    |
| renvironnement de stockage  | Pression de l'air                     |                     | Entre 200 hPa et 1060 hPa                                                                                                    |

### Accessoires

Pour obtenir les dernières informations sur les accessoires, consultez notre site internet (www.eizoglobal.com).

## Annexe

### Marque commerciale

Les termes HDMI et HDMI High-Definition Multimedia Interface ainsi que le logo HDMI sont des marques commciales ou des marques déposées de HDMI Licensing, LLC aux Etats-Unis et dans d'autres pays.

Le logo DisplayPort Compliance et VESA sont des marques déposées de Video Electronics Standards Association.

Le logo SuperSpeed USB Trident est une marque déposée de USB Implementers Forum, Inc.

Les logos USB Power Delivery Trident sont des marques déposées de USB Implementers Forum, Inc.

DICOM est la marque déposée de la National Electrical Manufacturers Association pour les publications de ses normes liées à la communication numérique d'informations médicales.

Kensington et Microsaver sont des marques déposées d'ACCO Brands Corporation.

Thunderbolt est une marque commerciale d'Intel Corporation aux États-Unis et/ou dans d'autres pays. Microsoft et Windows sont des marques déposées de Microsoft Corporation aux États-Unis et dans d'autres pays.

Adobe est une marque déposée d'Adobe Systems Incorporated aux États-Unis et dans d'autres pays. Apple, macOS, Mac OS, OS X, Macintosh et ColorSync sont des margues déposées d'Apple Inc.

EIZO, le logo EIZO, ColorEdge, CuratOR, DuraVision, FlexScan, FORIS, RadiCS, RadiForce, RadiNET, Raptor et ScreenManager sont des marques déposées de EIZO Corporation au Japon et dans d'autres pays.

ColorEdge Tablet Controller, ColorNavigator, EcoView NET, EIZO EasyPIX, EIZO Monitor Configurator, EIZO ScreenSlicer, G-Ignition, i•Sound, Quick Color Match, RadiLight, Re/Vue, SafeGuard, Screen Administrator, Screen InStyle, ScreenCleaner et UniColor Pro sont des marques commerciales d'EIZO Corporation.

Tous les autres noms de société, noms de produit et logos sont des marques commerciales ou des marques déposées de leurs propriétaires respectifs.

### Licence

La police bitmap utilisée pour ce produit a été créée par Ricoh Industrial Solutions Inc.

## Informations sur les Interférences Radioélectriques

| For U.S.A.,                                                                                                    | Canada Only                                                                                   |  |  |
|----------------------------------------------------------------------------------------------------|-----------------------------------------------------------------------------------------------|--|--|
| FCC Supplier's Declaration of Conformity                                                                                                    |                                                                                               |  |  |
| We, the Responsible Party                                                                                                    | EIZO Inc.                                                                                     |  |  |
|                                                                                                    | 5710 Warland Drive, Cypress, CA 90630                                                         |  |  |
|                                                                                                    | Phone: (562) 431-5011                                                                         |  |  |
| declare that the product                                                                                                    | Trade name: EIZO                                                                              |  |  |
|                                                                                                    | Model: ColorEdge CS2410                                                                       |  |  |
| is in conformity with Part 15 of the FCC Rules. Operation of this product is subject to the following two conditions: (1) this device may not cause harmful interference, and (2) this device must accept any interference received, including interference that may cause undesired operation.                                                                                                    |                                                                                               |  |  |
| This equipment has been tested and found to comply with the limits for a Class B digital device, pursuant to Part 15 of the FCC Rules. These limits are designed to provide reasonable protection against harmful interference in a residential installation. This equipment generates, uses, and can radiate radio frequency energy and, if not installed and used in accordance with the instructions, may cause harmful interference to radio communications. However, there is no guarantee that interference will not occur in a particular installation. If this equipment does cause harmful interference to radio or television reception, which can be determined by turning the equipment off and on, the user is encouraged to try to correct the interference by one or more of the following measures. |                                                                                               |  |  |
| <ul> <li>* Reorient or relocate the receiving antenna.</li> <li>* Increase the separation between the equipment at<br/>* Connect the equipment into an outlet on a circuit of<br/>* Consult the dealer or an experienced radio/TV teo</li> </ul>                                                                                                    | nd receiver.<br>different from that to which the receiver is connected.<br>chnician for help. |  |  |
| Changes or modifications not expressly approved by user's authority to operate the equipment.                                                                                                    | y the party responsible for compliance could void the                                         |  |  |
| Note<br>Use the attached specified cable below or EIZO sign<br>within the limits of a Class B digital device.<br>- AC Cord                                                                                                    | nal cable with this monitor so as to keep interference                                        |  |  |
| - Shielded Signal Cable (enclosed)                                                                                                    |                                                                                               |  |  |
| Canadian Notice                                                                                                    |                                                                                               |  |  |
| This Class B information technology equipment com<br>Cet équipement informatique de classe B est confor                                                                                                    | nplies with Canadian ICES-003.<br>me à la norme NMB-003 du Canada.                            |  |  |
|                                                                                                    |                                                                                               |  |  |

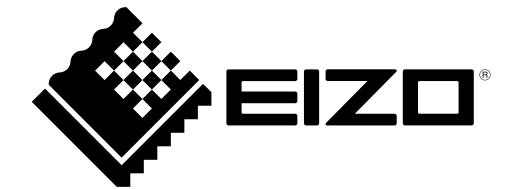

03V27723B1 UM-CS2410